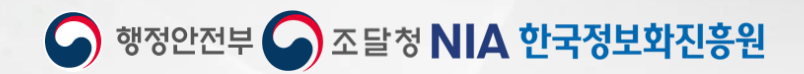

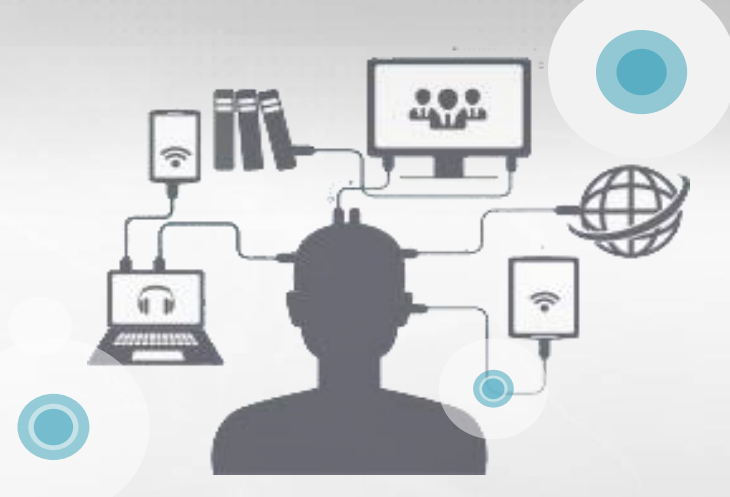

# 공공자원개방공유 포털(공유누리) 사용자 매뉴얼-내부관리(기관관리자) 2022.11

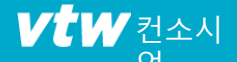

## 1. 로그인\_공유누리 포털

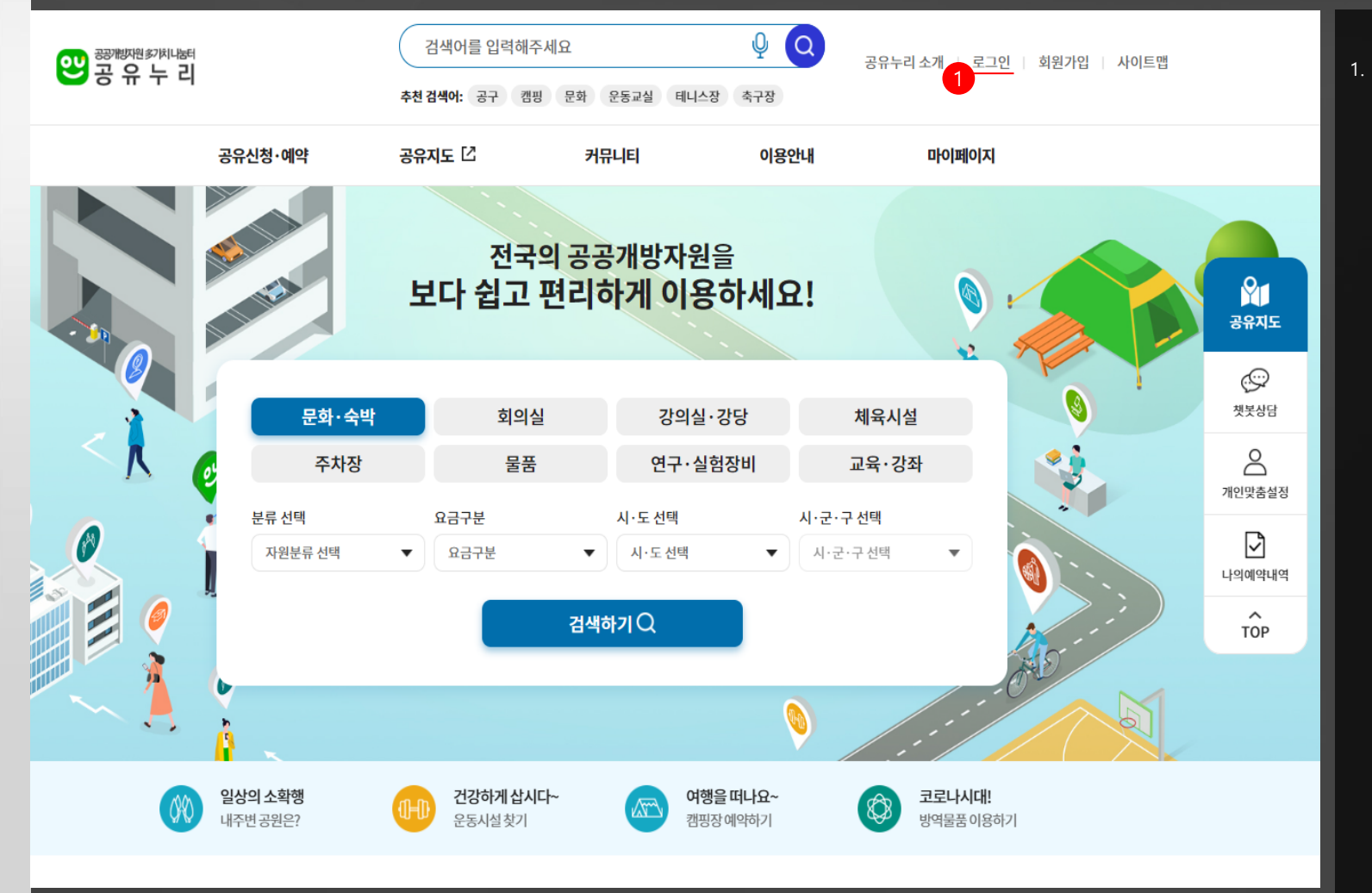

 공유누리 홈페이지 메인하면 최상단의 [로그인] 버튼을 클릭하여 사용자 로그 인 페이지로 이동합니다.

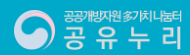

# 1. 로그인\_공유누리 포털

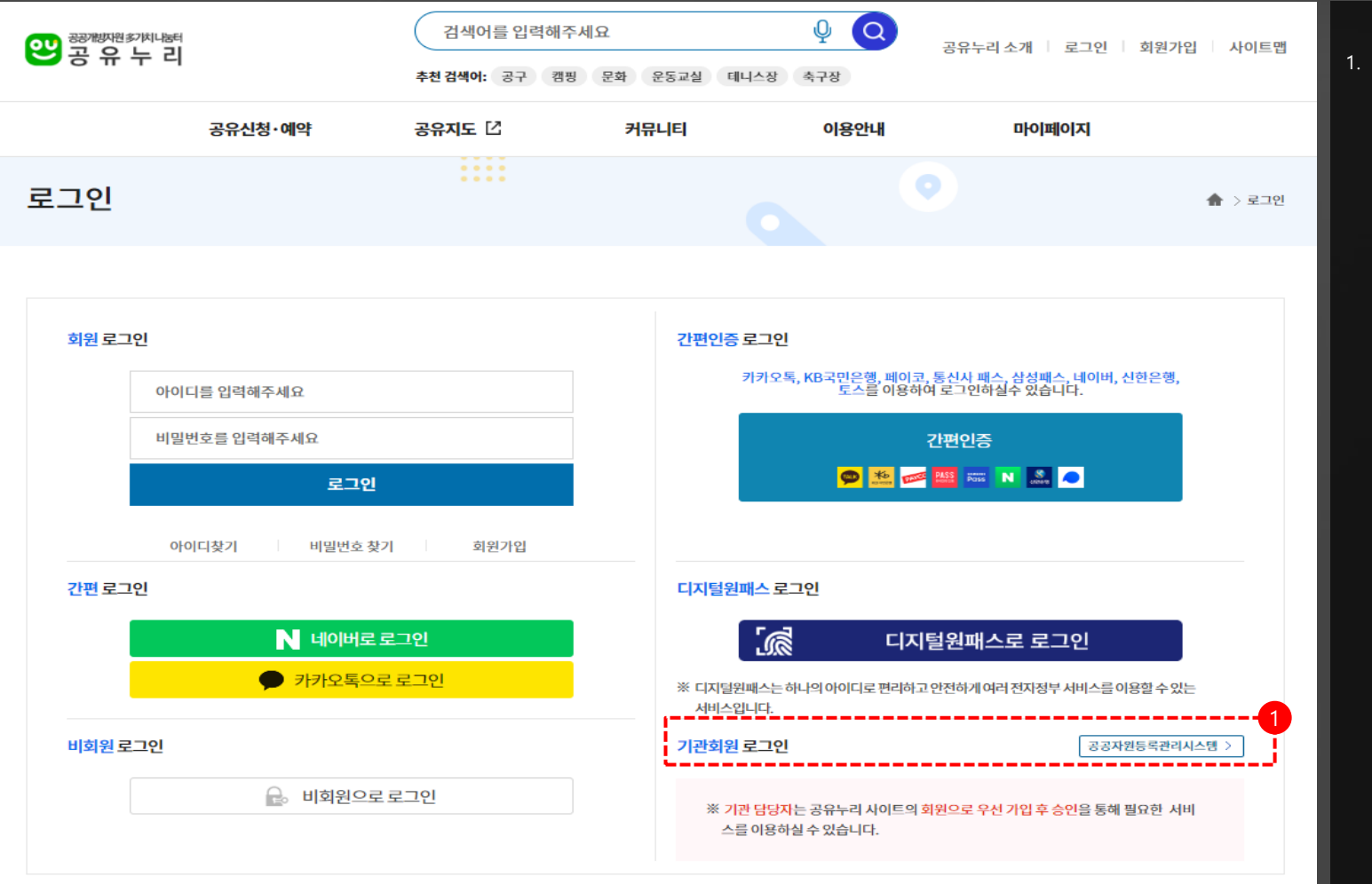

 공유누리 기관담당자 및 기관관리자는
 [공공자원등록 관리시스템] 버튼을 클릭 하여 관리자 로그인 페이지로 이동합니 다

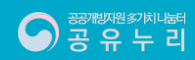

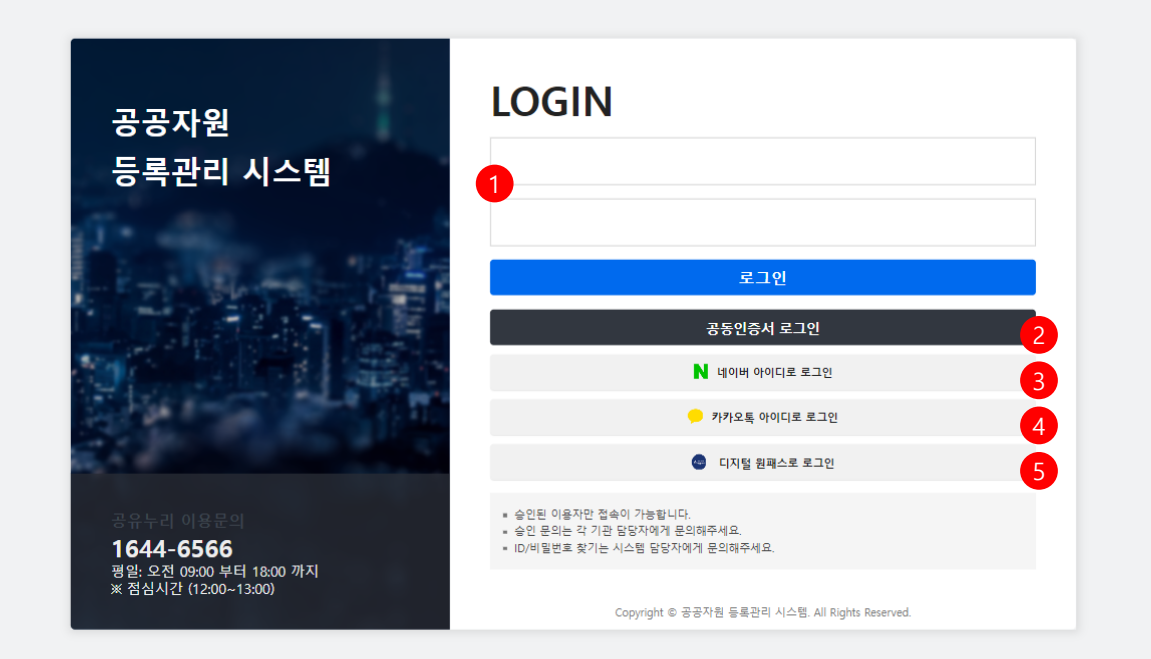

- [공공자원 등록관리 시스템]에서 관리자 아이디와 패스워드로 로그인하여 이용 할 수 있습니다.
- 공인인증서로 시스템 로그인이 필요한 경우 [공인인증서 로그인] 버튼을 클릭 하여 공인인증서를 등록 후 로그인할 수 있습니다.
- 네이버 아이디로 시스템 로그인이 필요 한 경우 [네이버 아이디 로그인] 버튼을 클릭하여 로그인이 가능하며 네이버 아 이디 등록은 공유누리에서만 가능합니 다.
- 카카오톡 아이디로 시스템 로그인이 필 요한 경우 [카카오톡 아이디 로그인] 버 튼을 클릭하여 로그인이 가능하며 카카 오톡 아이디 등록은 공유누리에서만 가 능합니다.
- [디지털 원패스 로그인] 전자정부 서비
   스 이용이 가능한 디지털원패스 아이디
   로도 로그인이 가능합니다.

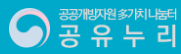

#### 2. 메인화면\_대시보드

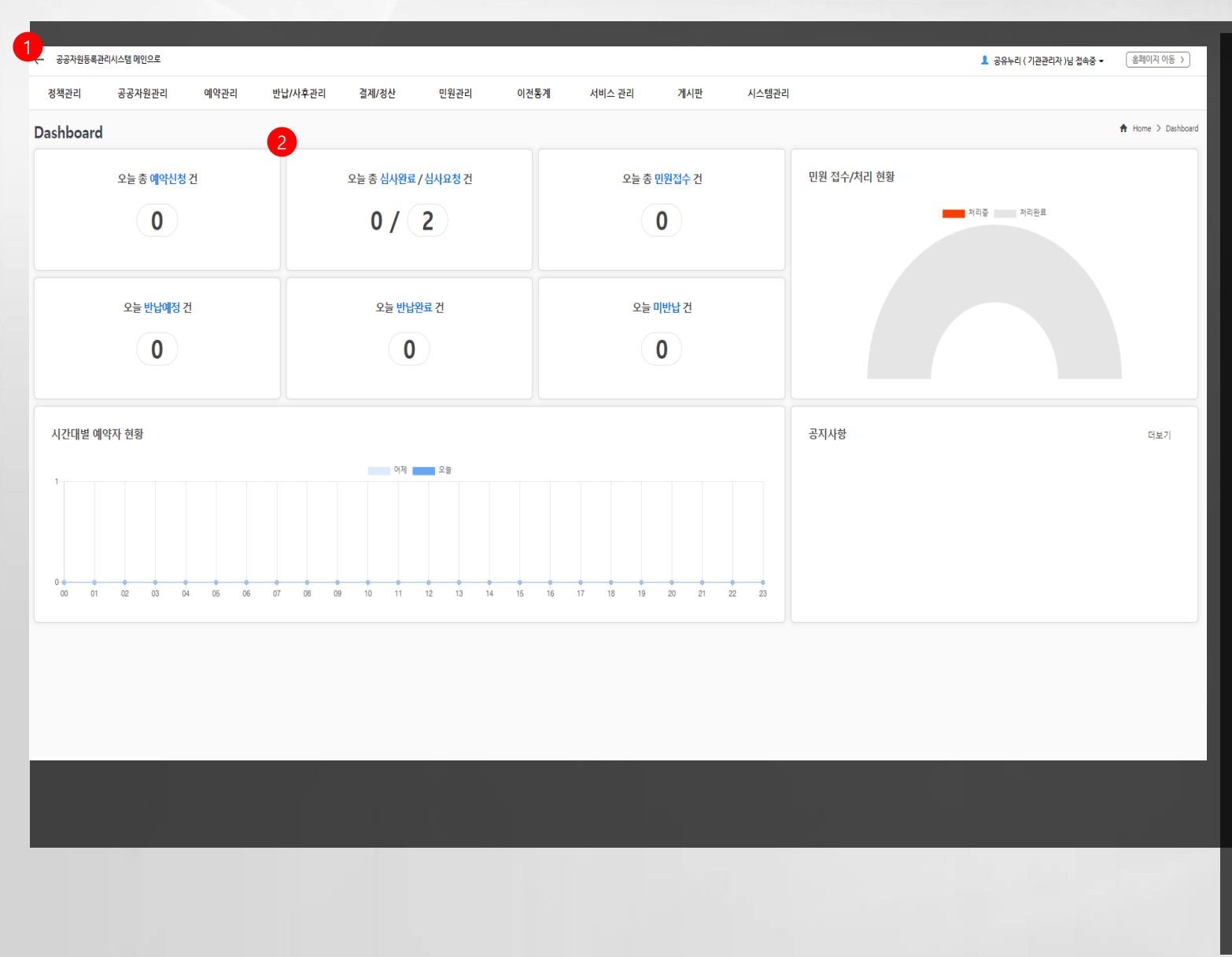

- [관리자 메인화면] 버튼을 클릭 시 관리 자페이지의 초기 화면인 대시보드 화면 을 이동합니다.
- [대시보드] 관리자 메인화면 대시보드에 서는 일간 에약신청, 심사요청 및 심사 완료, 민원접수, 반납예정 및 반납완료/ 미완료 건수를 한눈에 확인할 수 있습니 다.

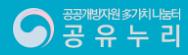

## 3. 정책관리\_선착순예약정책

| 공공자원등록관리사                 | 시스템 메인으로 |              |                                                                                                    |                                               |                                                   |                     |                                             |      |              |            | ▲ 공유누리 (기관관리자)님 접속중 • (홈페이지 이동 >) |
|---------------------------|----------|--------------|----------------------------------------------------------------------------------------------------|-----------------------------------------------|---------------------------------------------------|---------------------|---------------------------------------------|------|--------------|------------|-----------------------------------|
| 정책관리                      | 공공자원관리   | 예약관리         | 반납/사후관리                                                                                                    | 결제/정산                                         | 민원관리                                              | 이전                  | 통계 서비스                                      | 관리 게 | 시판           | 시스템관리      |                                   |
| 정책괸                       | ŀZĮ      | 선착순예약정       | 책                                                                                                    |                                               |                                                   |                     |                                             |      |              |            | 🍙 > 정백관리 > 선착순 예약 정백              |
| 2<br><sub>선착순 예약 정책</sub> |          | 기관 선택        | ZZ000                                                                                                    |                                               |                                                   |                     |                                             |      |              |            |                                   |
| 위약/환불 정책                  |          |              |                                                                                                    |                                               |                                                   |                     |                                             | Q    | 조회           |            |                                   |
| 할인/할증 기준                  |          | 선착순 예약정보     |                                                                                                    |                                               |                                                   |                     |                                             |      |              |            |                                   |
|                           |          | 일일 예약 건 제한   | <ul> <li>· 제한 없음</li> </ul>                                                                                            | 계한 회원당                                        | 1 건                                               |                     |                                             |      |              |            |                                   |
| 사용료 산장기준                  |          | 예약변경 기한 •    | 이용시간<br>예약 변경 기한은 최                                                                                                    | 24 시간 전까지만 빈<br>소 1시간 이상 입력해야                 | 변경 가능(3일의 경우 72<br>: 합니다.(사용정책에서 ;                | 시간 입력)<br>자원별 설정 가능 | )                                           |      |              |            |                                   |
|                           |          | 결제기한 •       | 예약 후<br>※ 결제기한이 지나!                                                                                                    | 3 일 이내 (설정일 9<br>면 미결제된 예약은 자동                | 익일 00시까지)<br>취소됩니다.                               |                     |                                             |      |              |            |                                   |
|                           |          | 예약 예외시간      | <ul> <li>선택안함</li> <li>특정시간</li> <li>00시</li> <li>* 개별 설정된 예약</li> <li>* 정기 휴관일 등이</li> </ul>                          | 매일 이 매주 ( ) ( ) ( ) ( ) ( ) ( ) ( ) ( ) ( ) ( | 월 화 수<br>✓ ~ 00시<br>다. (모든 자원 일괄 적용               | 목 급<br>▼ 00분<br>8)  | <ul> <li>토 일 )</li> <li>▼ ● 하루종일</li> </ul> |      |              |            |                                   |
|                           |          | 당일예약 허용 여보   | 부 🔽 당일예약 허용                                                                                                    | (숙박자원만 가능할.)                                  |                                                   |                     |                                             |      |              |            |                                   |
|                           |          | 외부 예약 설정     | <ul> <li>● 사용안함</li> <li>→ 사용</li> <li>외부 예약 URL http://www.sec</li> <li>외부 예약 URL 수</li> <li>방문, 전화 예약 시 등</li> </ul> | p://<br>-정시 예약이 정상 작동*<br>문의 전화번호 - 포함하4      | <mark>하지 않을 수 있으니 주의</mark><br>여 입력, 02-1234-5678 | 바랍니다.(변경 :          | 시 로그이력 저장)                                  |      |              |            |                                   |
|                           |          |              |                                                                                                    |                                               |                                                   |                     |                                             |      | 저장           |            |                                   |
|                           |          | 예약정책 저장 이루   | 벽                                                                                                    |                                               |                                                   |                     |                                             |      |              |            |                                   |
|                           |          | 정책번호         | 변경일                                                                                                    | 일일 예약<br>건 계한                                 | 예약변경기한                                            | 결제기한                | 예약예                                         | 리시간  | 당일예약<br>허용여부 | 외부예약<br>설정 | 외부링크                              |
|                           |          | CD12O1103356 | 2021-04-12 15:11:03                                                                                                    | 1건                                            | 24시간                                              | 3일                  | 선택                                          | 간함   | 당일예약가<br>능   | 예약가능       |                                   |
|                           |          | BH27R5653371 | 2020-08-27 18:56:53                                                                                                    | 1건                                            | 24시간                                              | 3일                  | 선택                                          | 안함   | 당일예약가<br>능   | 예약가능       |                                   |

 [정책관리] 메뉴에서는 예약 및 위약/환 불 정책, 할인/할증 기준, 사용료 선정기 준 등을 관리할 수 있습니다.

 2. [선착순예약정책] 메뉴에서는 기관별 선착순 예약정책을 설정하고 변경 저장 이력을 조회할 수 있습니다.

## 3. 정책관리\_위약/환불정책

| · 공공자원등록관리시스템 메인으로 |                                       |                      |                                        |                                        |           |        |      |                     | 1 | 공유누리 ( 기관관리자 )님 접속 | <del>i</del> ₹ • | 홈페이지 이동 >      |
|--------------------|---------------------------------------|----------------------|----------------------------------------|----------------------------------------|-----------|--------|------|---------------------|---|--------------------|------------------|----------------|
| 정책관리 공공자원관리        | 예약관리 반                                | 납/사후관리               | 결제/정산                                  | 민원관리                                   | 이전통계      | 서비스 관리 | 게시판  | <mark>시</mark> 스템관리 |   |                    |                  |                |
| 정책관리               | 위약/환불정책                               |                      |                                        |                                        |           |        |      |                     |   |                    | ♠ > 정최           | [관리 > 위약/환불 정책 |
| 선착순 예약 정책          | 기관 선택                                 | ZZ0000               |                                        |                                        |           | _      |      |                     |   |                    |                  |                |
| 2<br>위약/환불 정책      |                                       |                      |                                        |                                        |           |        | Q 조회 |                     |   |                    |                  |                |
| 할인/할증 기준           | 이용자 취소 위약금 실                          | 설정                   |                                        |                                        |           |        |      |                     |   |                    |                  |                |
|                    | • 이용일로부터     · 이용일로부터                 | 1 일전 7<br>일전 까지      | 까지 취소하거나 예약일 당일<br>지 취소하는 경우 : 총 요금의   | '에 취소하는 경우 : 선<br>선택 ♥ 환급              | 택 💙 환급    |        |      |                     |   |                    |                  |                |
|                    | 이용일로부터           이용일로부터               | 일 전 까지<br>일 전 까지     | 지 취소하는 경우 : 총 요금의<br>지 취소하는 경우 : 총 요금의 | 선택 <b>&gt; 환급</b><br>선택 <b>&gt; 환급</b> |           |        |      |                     |   |                    |                  |                |
|                    | 이용일로부터                                | 일 전 까지               | 지 취소하는 경우 : 총 요금의                      | 선택 <b>&gt; 환급</b>                      |           |        |      |                     |   |                    |                  |                |
|                    | * 이용일 당일<br>* 이용일 당일                  | 취소하지 않은 상태에서         | 의 전역 ♥ 중세 후 8<br>이용하지 않는 경우에는 노4       | 1월<br>쇼(No-Show)로 봄                    |           |        |      |                     |   |                    |                  |                |
|                    | 관리자 취소 위약금 성                          | 설정<br>= 최개기병으로 예야 치기 | 사하 겨우 '시태 및                            | eبے                                    |           |        |      |                     |   |                    |                  |                |
|                    | 이용일로부터                                | 일 전 까지               | 지 예약한 사람에게 통보한 경                       | 려려<br>경우 : 총 요금의 선택                    | > 환급      |        |      |                     |   |                    |                  |                |
|                    | 이용일로부터                                | 일 전 까지               | 지 예약한 사람에게 통보한 경                       | 병우 : 총 요금의 선택                          | ∨ 환급      |        |      |                     |   |                    |                  |                |
|                    | ····································· | 일 전 까겨<br>일 전 까지     | 시 예약한 사람에게 동모한 경<br>지 또는 이용 당일 예약자에기   | 경우 : 종 보금의 선덕<br>배통보한 경우 : 선택          | ✓ 완급 ✓ 환급 |        |      |                     |   |                    |                  |                |
|                    | ※ 손해배상액은                              | 은 소비자기본법 제 12조       | 및 소비자분쟁해결기준에 띠                         | 나라 결정                                  |           |        |      |                     |   |                    |                  |                |
|                    |                                       |                      |                                        |                                        |           |        | 저장   |                     |   |                    |                  |                |
|                    |                                       |                      |                                        |                                        |           |        |      |                     |   |                    |                  |                |
|                    |                                       |                      |                                        |                                        |           |        |      |                     |   |                    |                  |                |
|                    |                                       |                      |                                        |                                        |           |        |      |                     |   |                    |                  |                |
|                    |                                       |                      |                                        |                                        |           |        |      |                     |   |                    |                  |                |
|                    |                                       |                      |                                        |                                        |           |        |      |                     |   |                    |                  |                |

- [정책관리] 메뉴에서는 예약 및 위약/환 불 정책, 할인/할증 기준, 사용료 선정기 준 등을 관리할 수 있습니다.
- [위약/환불정책] 메뉴에서는 기관별 자 원 이용자의 예약 취소 위약 및 환불 정 책을 설정하고 저장할 수 있습니다.

# 3. 정책관리\_할인/할증기준

| 공공자원등록        | 관리시스템 메인으로 |         |              |                   |              |              |                 |                 |           | 1 ;       | 공유누리 ( 기관관리자 )님 접속중 🛩 | 홈페이지 아동 >      |
|---------------|------------|---------|--------------|-------------------|--------------|--------------|-----------------|-----------------|-----------|-----------|-----------------------|----------------|
| 정책관리          | 공공자원관리     | 예약관리    | 반납/사후관리      | 결제/정산             | 민원관리         | 이전통계         | 서비스 관리          | 게시판             | 시스템관리     |           |                       |                |
| 정칠            | 백관리        | 할인/할증   | 기준           |                   |              |              |                 |                 |           |           | <b>h</b> >            | 정책관리 > 할인/할증기준 |
| 선착순 예약 정      | 책          | 7       | I관 선택 ZZ     | 00000             |              |              |                 |                 |           |           |                       |                |
| 위약/환불 정책      |            |         |              |                   |              |              |                 | Q <sub>조회</sub> |           |           |                       |                |
| 2<br>할인/할증 기준 |            | 공공시설 이용 | 응요금 즉시감면 서비스 | 설경 ※ 예약시스템에       | 서 이용자가 직접 "서 | 나실확인" 후 적용되는 | 할인 정책입니다.       |                 |           |           |                       |                |
|               |            |         |              | 감면 자격정보           |              |              | 할인/감면내용         |                 | 평일        | 주말        | 공                     | ÷9             |
| 사용료 산정기를      |            |         |              | 자동차제원(경차) 여부      |              | 일 경우 사용      | 요금을 감면받을 수 있습니다 |                 | 0,00 (%)  | 0.00 (%)  | 0,00                  | (%)            |
|               |            |         |              | 국가유공자 자격여부        |              | 일 경우 사용      | 요금을 감면받을 수 있습니다 |                 | 10,00 (%) | 20,00 (%) | 30.00                 | (%)            |
|               |            |         |              | 장기기증자 여부          |              | 일 경우 사용      | 요금을 감면받을 수 있습니디 |                 | 0,00 (%)  | 0.00 (%)  | 0.00                  | (%)            |
|               |            |         |              | 모범납세자 자격여부        |              | 일 경우 사용      | 요금을 감면받을 수 있습니디 |                 | 10,00 (%) | 20,00 (%) | 30,00                 | (%)            |
|               |            |         |              | 의사상자 여부           |              | 일 경우 사용      | 요금을 감면받을 수 있습니다 |                 | 0,00 (%)  | 0,00 (%)  | 0.00                  | (%)            |
|               |            |         | =            | 국민 기초생활수급자 사실여부   |              | 일 경우 사용      | 요금을 감면받을 수 있습니다 |                 | 10,00 (%) | 20,00 (%) | 30.00                 | (%)            |
|               |            |         | 국민 기초        | :생활수급자 사실여부(생계, 의 | 료급여)         | 일 경우 사용      | 요금을 감면받을 수 있습니다 |                 | 10,00 (%) | 20,00 (%) | 30,00                 | (%)            |
|               |            |         | 국민 7         | 기초생활수급자 사실여부(교육   | 글여)          | 일 경우 사용      | 요금을 감면받을 수 있습니다 |                 | 10.00 (%) | 20,00 (%) | 30.00                 | (%)            |
|               |            |         | 국민 7         | 기초생활수급자 사실여부(주거)  | 글여)          | 일 경우 사용      | 요금을 감면받을 수 있습니디 |                 | 10.00 (%) | 20,00 (%) | 30.00                 | (%)            |
|               |            |         |              |                   |              | 일 경우 사용      | 요금을 감면받을 수 있습니다 |                 | (0)       | 20.00     | 20.00                 | (01)           |

- [정책관리] 메뉴에서는 예약 및 위약/환 불 정책, 할인/할증 기준, 사용료 선정기 준 등을 관리할 수 있습니다.
- [<u>할인/할증기준</u>] 메뉴에서는 기관별 자 원 이용자를 위한 이용요금 할인 및 요 금 감면 비율을 설정하고 저장할 수 있 습니다.

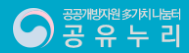

#### 4. 공공자원관리\_공유시설현황

| ← 공공자원등록관  | 반리시스템 메인으로 |   |       |             |                         |         |          |                |        |                 |         |                    |         |         | <u>1</u> 공          | 유누리 ( 기관관 | 리자 )님 접속중 ㅋ | 홈페이지 이동       | >   |
|------------|------------|---|-------|-------------|-------------------------|---------|----------|----------------|--------|-----------------|---------|--------------------|---------|---------|---------------------|-----------|-------------|---------------|-----|
| 정책관리       | 공공자원관리     |   | 예약관리  | 반납//        | 사후관리                    | 결제/정산   | 민원관리     | 이전통계           | 서비스 관려 | 리 게시판           | 시       | 스템관리               |         |         |                     |           |             |               |     |
| 공공자        | 원관리        | 7 | 사원현황  | 목록          |                         |         |          |                |        |                 |         | •                  |         |         |                     | 💧 > 공공자원  | 월관리 > 공공개혁  | t자원관리 > 공공개방자 | 원현황 |
| 공공개방자원관    | 리 ^        |   | 기관 선  | .택• ZZ      | 200000 vtw              |         |          |                |        |                 | 7년이 바르  | <b>उ</b><br>• मनय  | 말분류 〇 자 | 원관리 분류  |                     |           |             |               |     |
| 2          |            |   | 등록7   | 미간          | YYYY-MM-DD              | · YYYY- | MM-DD 📖  | 오늘 3일 7일       | 1개월    |                 | 시면 문류   | 대분류                | 선택      | ▼ 중분    | 류 선택                | ▼ 소분류     | 선택          | •             |     |
| - 공공개방자원현황 |            |   | 자원빈   | <u>1</u> 호  |                         |         |          |                |        |                 | 자원상태    | 전체                 | ○ 정상 ○  | 손실 🔿 망실 |                     |           |             |               |     |
| 공공개방자원등록   |            |   | 자원 두  | 경칭          |                         |         |          |                |        |                 | 사용 & 승인 | <mark>사용</mark> 여부 | 전체      | ▼ 승인여부  | 전체 🔻                |           |             |               |     |
| 트거무푸 스이    |            |   | 담당    | 자           |                         |         |          |                |        |                 | 등록자     |                    |         |         |                     |           |             |               |     |
| 702602     |            |   |       |             |                         |         |          |                |        | Q 조             | হ       |                    |         |         |                     |           |             |               |     |
|            |            |   |       |             |                         |         |          |                |        |                 |         |                    |         |         |                     |           |             |               | -1  |
|            |            | Ľ | 조회 목록 | 10 🗙 검색     | 색결과 : <mark>25</mark> 건 |         |          |                |        |                 |         |                    |         |         |                     |           |             | 엑셀다운로드        |     |
|            |            |   | No,   | 자원번호        |                         | 기관명     | 자원분류     | 자원구분           | 자산번호   | 자원              | 일명칭     |                    | 담당자     | 등록자     | 등록일                 | 승인여부      | 사용여부        | 관리            |     |
|            |            |   | 1 DI  | I30Q2308198 | vtw                     |         | 주민자치프로그램 | 교육·강좌          |        | 테스트11           |         |                    | voc15   | voc12   | 2022-09-30 17:23:08 | 승인        | 사용          | 복사 · 수정 ·     | •   |
|            |            |   | 2 DC  | 51505005859 | vtw                     |         | 교양       | 교육·강좌          |        | 공유누리 테스트 자원     |         |                    | voc14   | voc14   | 2022-07-15 15:50:05 | 승인        | 미사용         | 복사 · 수정 ·     |     |
|            |            |   | 3 DG  | 515M0847815 | vtw                     |         | 연수원시설    | 숙박시설           |        | werwre          |         |                    | voc12   | voc12   | 2022-07-15 13:08:47 | 승인        | 미사용         | 복사 ! 수정 !     |     |
|            |            |   | 4 DI  | F14P5106268 | vtw                     |         | 대회의실     | 시설·공간          |        | test벽산123444    |         | į                  | 공유누리    | 공유누리    | 2022-06-14 16:51:06 | 승인        | 미사용         | 복사 / 수정 /     |     |
|            |            |   | 5 DI  | F14P4854186 | vtw                     |         | 소회의실     | 시설·공간          |        | VTW 테스트 자원15    |         | į                  | 반리자13   | voc12   | 2022-06-14 16:48:54 | 승인        | 사용          | 복사 ! 수정 !     |     |
|            |            |   | 6 DE  | E19Q1742050 | vtw                     |         | 문화 운동교실  | 시설·공간          |        | 테스트_자원1         |         | į                  | 반리자12   | voc12   | 2022-05-19 17:17:42 | 승인        | 미사용         | 복사 / 수정 /     |     |
|            |            |   | 7 DE  | E18Q4050000 | vtw                     |         | 방역물퓸     | 물품(생활, 사무, 교통) |        | 자원등록_테스트        |         |                    | voc14   | voc14   | 2022-05-18 17:40:50 | 승인        | 미사용         | 복사 / 수정 /     |     |
|            |            |   | 8 DE  | E18Q3701326 | vtw                     |         | 방역물퓸     | 물품(생활, 사무, 교통) |        | 자원_테스트_20220518 | 3       |                    | voc12   | voc12   | 2022-05-18 17:37:01 | 승인        | 미사용         | 복사 ! 수정 !     |     |
|            |            |   | 9 DC  | 014Q4151182 | vtw                     |         | 축구장      | 시설·공간          |        | 축구장_테스트_자원      |         |                    | 최영학     | 최영학     | 2022-04-14 17:41:51 | 승인        | 미사용         | 복사 · 수정 ·     |     |
|            |            |   | 10 DI | D05T0024606 | vtw                     |         | 소회의실     | 시설·공간          |        | 테스트 회의실         |         |                    | 최명학     | 최영학     | 2022-04-05 20:00:24 | 승인        | 미사용         | 복사 · 수정 ·     |     |
|            |            |   |       |             |                         |         |          |                |        |                 |         |                    |         |         |                     |           |             |               |     |

 [공공자원관리] 메뉴에서는 공공자원 등 록 현황과 신규 자원을 등록하고 관리할 수 있습니다.

- [시설관리>공유시설현황] 메뉴에서는 기관별로 등록한 공공자원의 등록 현황 을 조회하고 관리할 수 있습니다.
- 공유누리 포털에서 자원 검색 시 사용되 는 자원 분류 기준과 관리자의 자원 등 록 시 사용되는 자원 분류 기준을 함께 사용하여 등록된 자원을 검색할 수 있습 니다.
- 기존에 등록한 자원과 유사한 자원을 복 사하여 간편하게 수정 후 재 등록할 수 있도록 [복사] 기능을 제공하고 있습니 다.

1 2 3

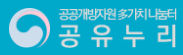

#### 4. 공공자원관리\_공유시설등록

| ← 공공자원등록관리시스템 메인으로  |          |                         |                                         |             |          |          |            |                                                                                                    | ▲ 공유누리 (기관관리자 )님 접속중 	 홈페이지 이동 >                                                      |
|---------------------|----------|-------------------------|-----------------------------------------|-------------|----------|----------|------------|----------------------------------------------------------------------------------------------------|---------------------------------------------------------------------------------------|
| 정책관리 공공자원관리         | 예약관리     | 반납/사후관리 길               | 결제/정산                                   | 민원관리        | 이전통계     | 서비스 관리   | 게시판        | 시스템관리                                                                                                    |                                                                                       |
| 공공자원관리              | 시설/공간 등록 | 3                       | 기본 요금 설정 헐                              | ද증 요금 설정 추기 | 가옵션      |          |            |                                                                                                    | ▲ > 공급지원관리 > 공급개방지원관리 > 공급개방지원문득 > 사설·공간                                              |
| 공공개방자원관리 ^          |          | · · ·                   |                                         | ÷           |          |          |            |                                                                                                    | 4 <b>4</b> X2                                                                         |
| 고고개반자위혀화            | 자원 정보    |                         |                                         |             |          |          |            |                                                                                                    | 50                                                                                    |
|                     | 기관명 •    | vtw                     |                                         |             |          |          | 자원 ID •    | (자동생성)                                                                                                    |                                                                                       |
| 공공개방자원등록            | 자산번호     |                         |                                         |             |          |          | 자원 명칭 🛛    |                                                                                                    |                                                                                       |
| 스 시설-공간             | 자원 분류 •  | 대분류 선택 > 중분류            | 루선택 ✔ 소분류선                              | 년태 🗸        |          |          |            |                                                                                                    |                                                                                       |
| 너 숙박시설<br>고 여구·신허자배 | 자원용도     | 자원용도 선택 🗸               |                                         |             |          |          |            |                                                                                                    |                                                                                       |
| · 물품/공구·기계          | 태그등록     | 추가·                     | ※ 최대 5개까지 등록 가능                         |             |          |          |            |                                                                                                    |                                                                                       |
| - 교육·강좌/문화생활        | 위치기관명·   |                         |                                         |             |          |          |            |                                                                                                    |                                                                                       |
| 트거므프 스이             | 구선인호 •   | 7297 1                  | -                                       |             |          | 16.02    |            |                                                                                                    | 91C 0141 II.                                                                          |
| 국생호표 호인             | 72.      | * 주소 검색 후 [지도 위치 표시] 버튼 | 뜨.)<br>돈을 클릭하면 지도에 해당 위:                | 치가 표시됩니다.   |          | 346      | -2         |                                                                                                    | י השורה אדי                                                                           |
|                     | 지도 위치    | * 표시된 위치가 정착하지 않을 경우    | 은 지도를 클릭하던 가동으로 (<br>제주역(12<br>글로마카(17) | Sistemet.   | исеч     |          | 상//ਮੋਲ<br> | 12 1 Water<br>1 225<br>1458<br>14588<br>14588<br>14588<br>14588<br>14588<br>145888<br>14588<br>148 | 2072 21<br>21<br>22<br>21<br>23<br>23<br>23<br>23<br>23<br>23<br>23<br>23<br>23<br>23 |
|                     |          | X (위도): 위도              | Y (경도): 경도                              |             |          |          |            |                                                                                                    |                                                                                       |
|                     | 위치 정보    | 장소:                     |                                         |             |          |          |            |                                                                                                    |                                                                                       |
|                     | 상세 설명    | <u><u></u></u>          | <u>* 3 2 - ≌ - 7* 7⊾</u>                |             | <u> </u> | <u>a</u> |            |                                                                                                    | 5 H                                                                                   |
|                     |          |                         |                                         |             |          |          |            |                                                                                                    |                                                                                       |

 [공공자원관리] 메뉴에서는 공공자원 등 록 현황과 신규 자원을 등록하고 관리할 수 있습니다.

- [시설관리>공유시설등록] 메뉴에서는 신규 공공자원을 등록하고 예약 정책 등 을 설정할 수 있습니다.
- 등록을 원하는 자원의 상세 정보를 입력 할 수 있습니다.

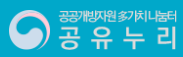

# 4. 공공자원관리\_공유시설등록

| 공공자원관리                   | 시설(공간 등록 ▲                                                                        | 개방자원등록 > 시설·공간 |                                 |
|--------------------------|-----------------------------------------------------------------------------------|----------------|---------------------------------|
| OUTEL T                  | 4         기관 입당자 정보         예약 정택         기본 요금 설정         활공 요금 설정         추가 옵션 |                | 1. [공공자원관리] 메뉴에서는 공공자원 등        |
| 공공개방자원관리 ^               | 기근 담당자 정보                                                                         |                | 록 현황과 신규 자원을 등록하고 관리할<br>스 이스니다 |
| 공공개방자원현황                 | 담당자 명종         ····································                               |                |                                 |
| - 공공개방자원등록               |                                                                                   |                | 2. [시설관리>공유시설등록] 메뉴에서는          |
| └ <b>시설·공간</b><br>└ 숙박시설 |                                                                                   |                | 신규 공공자원을 등록하고 예약 정책 등           |
| · 연구·실험장비                |                                                                                   |                | 을 설정할 수 있습니다.                   |
| · 교육·강좌/문화생활             |                                                                                   |                |                                 |
| 특경물품 승인                  |                                                                                   |                | 3. 등록을 원하는 자원의 상세 정보를 입력        |
|                          |                                                                                   |                | 할 수 있습니다.                       |
|                          |                                                                                   |                |                                 |
|                          |                                                                                   |                | 4. 기관 남당사 정보, 예악정색, 예악정색        |
|                          |                                                                                   |                | 경제 중을 설정할 수 있답니다.               |
|                          |                                                                                   |                |                                 |
|                          |                                                                                   |                |                                 |
|                          |                                                                                   |                |                                 |
|                          |                                                                                   |                |                                 |
|                          |                                                                                   |                |                                 |
|                          |                                                                                   |                |                                 |
|                          |                                                                                   |                |                                 |
|                          |                                                                                   | ^              |                                 |
|                          |                                                                                   |                |                                 |
|                          |                                                                                   |                |                                 |
|                          |                                                                                   |                |                                 |
|                          |                                                                                   |                |                                 |
|                          |                                                                                   |                |                                 |

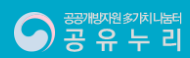

# 4. 공공자원관리\_공유시설등록

| 공공자원관리                                                                                                    | 시설/공간 등록 5                                                                                   | 성등록 > 시설·공간 |                                                                                           |
|----------------------------------------------------------------------------------------------------|----------------------------------------------------------------------------------------------|-------------|-------------------------------------------------------------------------------------------|
| 공공 <b>개방자원관리 ^</b><br>공공개방자원원형왕                                                                                                    | 자원 것보     기본 요금 설정     양은 요금 설정     환경 요금 설정       이용 요금 ··································· | -           | <ol> <li>[공공사원관리] 메뉴에서는 공공사원 등</li> <li>록 현황과 신규 자원을 등록하고 관리할</li> <li>수 있습니다.</li> </ol> |
| 공공개방자원동록         -           · 서발공간         -           · 숙박사실         -           · 연구·소설광장비         -           · 울릉공구가기         -           · 고우·강과문북성철         - |                                                                                              |             | 2. [ <mark>시설관리&gt;공유시설등록</mark> ] 메뉴에서는<br>신규 공공자원을 등록하고 예약 정책 등<br>을 설정할 수 있습니다.        |
| 특경물품 승인                                                                                                    |                                                                                              |             | 3. 등록을 원하는 자원의 상세 정보를 입력<br>할 수 있습니다.                                                     |
|                                                                                                    |                                                                                              |             | 4. 기관 담당자 정보, 예약정책, 예약정책<br>상세 등을 설정할 수 있습니다.                                             |
|                                                                                                    |                                                                                              |             | 5. 등록을 원하는 자원의 기본 요금 및 할<br>증 요금을 설정하고 추가 옵션을 입력할<br>수 있습니다.                              |
|                                                                                                    |                                                                                              |             |                                                                                           |
|                                                                                                    |                                                                                              |             |                                                                                           |
|                                                                                                    |                                                                                              |             |                                                                                           |

### 5. 예약관리\_전체예약조회

| ← 공공자원등록    | 관리시스템 메인으로 |     |              |        |                |                |                        |                        |                          |       |               |                     |         |        | 1                | 공유누                      | 리 ( 기관관리지   | 바)님 접속중 ▼    | 홈페이지 이동 >     |
|-------------|------------|-----|--------------|--------|----------------|----------------|------------------------|------------------------|--------------------------|-------|---------------|---------------------|---------|--------|------------------|--------------------------|-------------|--------------|---------------|
| 정책관리        | 공공자원관리     | 예약  | 관리 반[        | 납/사후관리 | 결제/정산          | 민원관리           | 0                      | 전통계                    | 서비스 관리                   | 게시    | 판 시           | 스템관리                |         |        |                  |                          |             |              |               |
| 예익          | ·관리        | 전체0 | 계약조회         |        |                |                |                        |                        |                          |       |               |                     |         |        |                  |                          | <b>h</b> >  | > 예약관리 > 전차  | 에약조회 > 전체예약관리 |
| 2<br>저체예약조히 | ^          |     | 기관 선택 •      | ZZOO   | 000            |                |                        |                        |                          |       |               |                     | 유저포탈 분류 | ○ 자원관리 | 분류               |                          |             |              |               |
|             |            |     | 등록기간         | YY     | YY-MM-DD 🗰 ~   | YYYY-MM-DD     | <u>۹</u>               | 늘 3일                   | 7일 1개월                   |       |               | 사원분류                | 대분류 선택  | •      | 중분류 (            | 년택                       | •           | 소분류 선택       | •             |
| 전체예약관리      |            |     | 반납기간         | YY     | YY-MM-DD 🗰 ~   | YYYY-MM-DD     | · 오                    | 글 3일                   | 7일 1개월                   |       |               | 자원명+번호              |         |        |                  |                          |             | 자원명+박        | <u>1</u> 5 •  |
| 모바일예약관리     |            |     | 상태           |        | 예약상태           | 승인상태           | 결                      | 체상태                    | 결제수단                     | ų     | 방문접수          | 예약번호                |         |        |                  |                          |             |              |               |
| 심사제 승인관리    | 믹          |     |              | 전      | 4 ▼            | 전체 🔻           | 전체                     | •                      | 전체 🔻                     | 전체    | •             | 예약자                 |         |        |                  |                          |             | 전체           | •             |
| 신청서식관리      |            |     |              |        |                |                |                        |                        |                          | Q     | 조회            |                     |         |        |                  |                          |             |              |               |
| 간편예약문의      |            | 조회  | 목록 10        | 0 •    | 검색결과 : 164건    |                |                        |                        |                          |       |               |                     |         |        | ~                | <b>F</b> 1 <b>H</b> 1    |             | 엑셀다운로드       | > 방문 접수 >     |
| 방문예약등록      |            | No. | 예약번호         | 기관     | 예약차아이디         | 예약자<br>(대리신청자) | 예약신청일시                 | 사용시작일                  | 시 사용종료일시                 | 분류    | 자원번호          | 자원명                 |         | 결제금액   | 메<br>약<br>수<br>량 | 내 민<br>여 닙<br>수 수<br>량 링 | 예약상태        | 비미고          | 물품진행<br>현황    |
| 방문예약조회      |            | 1   | DJ31Q0256802 | vtw    | silla2         | 김은기            | 2022-10-31<br>17:02:56 | 2022-11-0<br>00:00:00  | 1 2022-11-02<br>00:00:00 | 시설·공간 | DF14P4854186  | 5 VTW 테스트 자원15      |         | 1,000  | 1                | • •                      | 예약취소        | 결제기한 종       | <u>م</u>      |
|             |            | 2   | DJ28N0540963 | vtw    | id_voc_admin12 | voc12          | 2022-10-28<br>14:05:40 | 2022-11-2<br>00:00:00  | 9 2022-11-30<br>00:00:00 | 숙박시설  | BH27J2614825  | 공유누리 운영 테스트 자원_[#   | 숙박시설]   | 0      | 1                |                          | 관리자예약<br>취소 | 관리자 취소       |               |
|             |            | 3   | DJ28M5224991 | vtw    | silla1         | 김**            | 2022-10-28<br>13:52:24 | 2022-11-0<br>00:00:00  | 8 2022-11-09<br>00:00:00 | 숙박시설  | BH27J2614825  | 공유누리 운영 테스트 자원_[#   | 숙박시설]   | 0      | 1                | •                        | 관리자예약<br>취소 | 관리자 취소       |               |
|             |            | 4   | DJ24P4156989 | vtw    | jjajan1        | 조한물            | 2022-10-24<br>16:41:56 | 2022-11-0<br>00:00:00  | 3 2022-11-04<br>00:00:00 | 숙박시설  | BH27J2614825  | 공유누리 운영 테스트 자원_[<   | 숙박시설]   | 0      | 1                | • •                      | 관리자예약<br>취소 | 관리자 취소       |               |
|             |            | 5   | DJ24P3740867 | vtw    | NAVER_32903166 | 김정민            | 2022-10-24<br>16:37:40 | 2022-11-0<br>00:00:00  | 1 2022-11-02<br>00:00:00 | 숙박시설  | BH27J2614825  | 공유누리 운영 테스트 자원_[4   | 숙박시설]   | 0      | 1                | • •                      | 관리자예의<br>취소 | · 관리자 취소     |               |
|             |            | 6   | DJ24P3650469 | vtw    | id_dev_sys     | 공유누리관리자        | 2022-10-24<br>16:36:50 | 2022-10-2<br>00:00:00  | 8 2022-10-29<br>00:00:00 | 숙박시설  | BH27J2614825  | 공유누리 운영 테스트 자원_[4   | 숙박시설]   | 0      | 1                |                          | 예약신청        | 1            | _             |
|             |            | 7   | DJ2405734050 | vtw    | id_voc_admin12 | voc12          | 2022-10-24<br>15:57:34 | 2022-10-2<br>00:00:00  | 5 2022-10-26<br>00:00:00 | 숙박시설  | BH27J2614825  | 공유누리 운영 테스트 자원_[=   | 숙박시설]   | 0      | 1                |                          | 예약신청        |              |               |
|             |            | 8   | DJ13P3148592 | vtw    | id_voc_admin12 | voc12          | 2022-10-13<br>16:31:48 | 2022-10-1-<br>00:00:00 | 4 2022-10-15<br>00:00:00 | 숙박시설  | BH27J2614825  | · 공유누리 운영 테스트 자원_[+ | 숙박시설]   | 0      | 1                | • •                      | 관리자예약<br>취소 | 관리자 취소       | 0             |
|             |            | 0   | 010703460704 |        | ld une adminta | upe13          | 2022-09-27             | 2022-09-2              | 8 2022-09-29             | AHELM | 0112712614020 |                     | AHELIAN | 2 000  |                  |                          | 관리자예의       | etailat éi v |               |
|             |            |     |              |        |                |                |                        |                        | 1 2 3                    | 1 5 6 | 7 8 0         | 10                  |         |        |                  |                          |             |              |               |

 [예약관리] 메뉴에서는 예약내역 조회 및 승인 필요 여부에 따른 예약신청을 관리할 수 있습니다.

 [전체예약조회] 메뉴에서는 기관별 전 체 예약내역 및 진행 상태를 확인하고 관리할 수 있습니다.

공개방자원 \$7차나눔터 공유누리

# 5. 예약관리\_심사제승인관리

공 유 누 리

| ← 공공자원등록관리 | 비시스템 메인으로 |                               |                                    |                               |                     |      |        |            |              |      | 💄 공유누리 | ( 기관관리자 )님 접속중 🗸 | 홈페이지 이동 >       |
|------------|-----------|-------------------------------|------------------------------------|-------------------------------|---------------------|------|--------|------------|--------------|------|--------|------------------|-----------------|
| 정책관리       | 공공자원관리    | 1 예약관리                        | 반납/사후관리                            | 결제/정산                         | 민원관리                | 이전통계 | 서비스 관리 | 게시판        | 시스템관리        |      |        |                  |                 |
| 예약공        | 관리        | 심사제 승인관                       | 관리                                 |                               |                     |      |        |            |              |      |        | ♦>               | 예약관리 > 심사체 승인관리 |
| 전체예약조회     | ~         | 기관 선택 •                       | ZZ0000                             |                               |                     |      |        | 0 7 81     |              |      |        |                  |                 |
| 2 심사제 승인관리 |           |                               |                                    |                               |                     |      |        | ~ তথ       |              |      |        |                  |                 |
| 신청서식관리     |           | 미승인 건                         | 검색결과 : <b>2</b> 건                  |                               |                     |      |        |            |              |      |        |                  | _               |
| 간편예약문의     |           | ※ 상세 보기를 눌러 여<br>※ 스이처리 휴에는 모 | 예약건을 검토한 후에 승인처<br>로에서 사제되니다. 수이 처 | 리 결과를 등록하세요.<br>리되 예야 거우 저체예야 | FZ코(에너 하이 가느하! IFF  |      |        |            |              |      |        |                  |                 |
| 방문예약등록     |           | ※ 당신지니 후에는 닉<br>예약번호          | 목에지 국제합니다. 중간지                     | 니는 에너 한근 현재에너<br>계약자          | 예약신청일시              |      | 분류     |            | 자원명          | 결제금액 | 예약상태   | 승인여부             | 상세              |
| 비디에야구 한    |           | DJ24P36504                    | 469 공유                             | 누리관리자                         | 2022-10-24 16:36:50 |      | 자연휴양림  | 공유누리 운영 테스 | 트 자원_[숙박시설]  |      | 0 예약신청 | 승인대기             | 보기 •            |
| 방군메약조외     |           | DJ2405734                     | 050                                | voc12                         | 2022-10-24 15:57:34 |      | 자연휴양림  | 공유누리 운영 테스 | 노트 자원_[숙박시설] |      | 0 예약신청 | 승인대기             | 보기 •            |
|            |           |                               |                                    |                               |                     |      |        |            |              |      |        |                  |                 |
|            |           |                               |                                    |                               |                     |      |        |            |              |      |        |                  |                 |

- [<mark>예약관리</mark>] 메뉴에서는 예약내역 조회 및 승인 필요 여부에 따른 예약신청을 관리할 수 있습니다.
- [심사제승인관리] 메뉴에서는 기관별 예약 정책상 예약 신청에 대한 담당자의 승인이 필요한 자원에 대한 상세내역을 확인하고 승인 처리 여부를 관리할 수 있습니다.

13

# 5. 예약관리\_신청서식관리

| _ 1 |           |           |             |                        |         |            |           |         |        |                 |       |     |              |             |                 |    |             |
|-----|-----------|-----------|-------------|------------------------|---------|------------|-----------|---------|--------|-----------------|-------|-----|--------------|-------------|-----------------|----|-------------|
|     | ← 공공자원등록관 | 리시스템 메인으로 | 4           |                        |         |            |           |         |        |                 |       |     | 💄 공유누리 ( 기관관 | 리자 )님 접속중 🗸 | 홈페이지 이동 >       |    |             |
|     | 정책관리      | 공공자원관리    | <b>U</b> al | 약관리                    | 반납/사후관리 | 결제/정산      | 민원관리      | 이전통계    | 서비스 관리 | 게시판             | 시스템관리 |     |              |             |                 | 1. | [0          |
|     | 예약        | 관리        | 신청          | 성서식관리                  |         |            |           |         |        |                 |       |     |              | <b>A</b> C  | > 예약관리 > 신청서식관리 |    | -<br>및<br>괴 |
|     | 전체예약조회    |           |             | 기관 선택 •                | ZZ00000 |            |           |         |        |                 |       |     |              |             |                 |    | - <u>-</u>  |
|     | 심사제 승인관리  |           |             | 등록일                    | 2M ·    | 🗰 ~ YYYY-M | M-DD 🛅 오늘 | : 3일 7일 | 1개월    |                 |       |     |              |             |                 | 2. | ्<br>२      |
| 2   | 신청서식관리    |           |             |                        |         |            |           |         | l      | Q <u>ক</u> ্র   |       |     |              |             |                 |    | 르           |
|     | 간편예약문의    |           | 검색          | ዛ결과 : <mark>0</mark> 건 |         |            |           |         |        |                 |       |     |              |             |                 |    |             |
|     | 방문예약등록    |           | -           | No                     |         |            |           | ,       | 14     |                 |       | 작성자 | 작성일          | 4           | 등록 × 선택삭계<br>관리 |    |             |
|     | 방문예약조회    |           |             |                        |         |            |           |         |        | 조회 결과가 존재하지 않습니 | 다.    |     |              |             |                 |    |             |
|     |           |           | 1 -         |                        |         |            |           |         |        | _               |       |     |              |             |                 |    |             |
|     |           |           |             |                        |         |            |           |         |        | 1               |       |     |              |             |                 |    |             |
|     |           |           |             |                        |         |            |           |         |        |                 |       |     |              |             |                 |    |             |
|     |           |           |             |                        |         |            |           |         |        |                 |       |     |              |             |                 |    |             |
|     |           |           |             |                        |         |            |           |         |        |                 |       |     |              |             |                 |    |             |
|     |           |           |             |                        |         |            |           |         |        |                 |       |     |              |             |                 |    |             |
|     |           |           |             |                        |         |            |           |         |        |                 |       |     |              |             |                 |    |             |
|     |           |           |             |                        |         |            |           |         |        |                 |       |     |              |             |                 |    |             |
|     |           |           |             |                        |         |            |           |         |        |                 |       |     |              |             |                 |    |             |
|     |           |           |             |                        |         |            |           |         |        |                 |       |     |              |             |                 |    |             |
|     |           |           |             |                        |         |            |           |         |        |                 |       |     |              |             |                 |    |             |
|     |           |           |             |                        |         |            |           |         |        |                 |       |     |              |             |                 |    |             |
|     |           |           |             |                        |         | _          |           |         |        |                 |       |     |              | _           |                 |    |             |
|     |           |           |             |                        |         |            |           |         |        |                 |       |     |              |             |                 |    |             |
|     |           |           |             |                        |         |            |           |         |        |                 |       |     |              |             |                 |    |             |
|     |           |           |             |                        |         |            |           |         |        |                 |       |     |              |             |                 |    |             |

[<mark>예약관리</mark>] 메뉴에서는 예약내역 조회 및 승인 필요 여부에 따른 예약신청을 관리할 수 있습니다.

. [<mark>신청서식관리</mark>] 메뉴에서는 기관별 자 원 예약 신청 시 필요한 첨부 서류를 등 록하고 관리할 수 있습니다.

### 5. 예약관리\_간편예약 문의

| ← 공공자원등록관          | 관리시스템 메인으로 | 1                 |             |                                        |              |                  |               |      |        |        | 💄 공유누리(기관 | '관리자 )님 접속중 ▼     | 홈페이지 아동 >     |
|--------------------|------------|-------------------|-------------|----------------------------------------|--------------|------------------|---------------|------|--------|--------|-----------|-------------------|---------------|
| 정책관리               | 공공자원관리     | 예약관리              | 반납/사후관리     | 결제/정산                                  | 민원관리         | 이전통계             | 서비스 관리        | 게시판  | 시스템관리  |        |           |                   |               |
| 예약                 | 관리         | 간편예약문의            | 목록          |                                        |              |                  |               |      |        |        |           | <b>A</b> > 9      | l약관리 > 간편예약문S |
| 전체예약조회             |            | 기관 선택 •           | ZZ00000     |                                        |              |                  |               |      |        |        |           |                   |               |
| 시 내게 스이크니          | 1          | 사원 분류             | 대분류 선택      | - 1000/ch/                             |              | र<br>ह<br>र<br>र | 분류 선택<br>4 개의 |      | •      | 소분류 선택 |           | •                 |               |
| 심지제 등인관디<br>신청서식관리 | 1          | 반납기간              | YYYY-MM-DD  | ······································ | IM-DD 🛄      | 오늘 3일 7일         | 1711월         |      |        |        |           |                   |               |
| 2                  |            | 검색 구분             | ● 전체 ○ 이름 ( | ○아이디 ○휴대전화                             |              |                  | _             |      | _      |        |           |                   |               |
| 간편예약문의             |            |                   |             |                                        |              |                  |               | Q 조회 |        |        |           |                   |               |
| 방문예약등록             |            | 검색결과 : <b>3</b> 건 |             |                                        |              |                  |               |      |        |        |           |                   |               |
| 방문예약조회             |            | 문의번호              | 신청          | 자                                      | 자원번호         |                  | 신청자원          |      | 휴대전화번호 | 상태     | 이용가능여부    | 처리일시              | 비고            |
|                    |            | CA29M225121       | 9 이상:       | <u>२</u>                               | BH27J3048473 | 공유누리 운영 테스트 자원   | [연구실험장비]      |      |        | 답변완료   | 이용 가능     | 2021-01-29 13:23  | 27 보기 !       |
|                    |            | BJ29R3540143      | 이상:         | <u>२</u>                               | BH27J3048473 | 공유누리 운영 테스트 자원   | [연구실험장비]      |      |        | ••• ?  | 이용 가능     | 2020-10-29 18:40: | 11 보기 ·       |
|                    |            |                   |             |                                        |              |                  |               | 3    |        |        |           |                   |               |
|                    |            |                   |             |                                        |              |                  |               |      |        |        |           |                   |               |
|                    |            |                   |             |                                        |              |                  |               |      |        |        |           |                   |               |

 [예약관리] 메뉴에서는 예약내역 조회 및 승인 필요 여부에 따른 예약신청을 관리할 수 있습니다.

 [간편예약문의] 메뉴에서는 기관별 예 약 정책상 직접 예약 신청이 불가한 자 원에 대한 이용자의 간편예약문의 접수 현황과 상세 내용을 확인하고 답변을 등 록할 수 있습니다.

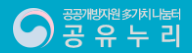

## 5. 예약관리\_방문예약등록

| ← 공공자원등록관리시스템 메인으로 | <u> </u>     |                                                                              |                                                      |                                         |                          |         |            | <u>।</u> २२ | 누리 ( 기관관리자 )님 접속중 👻 | 홈페이지 이동 >     |
|--------------------|--------------|------------------------------------------------------------------------------|------------------------------------------------------|-----------------------------------------|--------------------------|---------|------------|-------------|---------------------|---------------|
| 정책관리 공공자원관리        | 예약관리 반납      | 납/사후관리 결제/정산                                                                 | 민원관리                                                 | 이전통계                                    | 서비스 관리                   | 게시판     | 시스템관리      |             |                     |               |
| 예약관리               | 방문예약등록<br>3  |                                                                              |                                                      |                                         |                          |         |            |             | •>                  | 예약관리 > 방문예약등록 |
| 전체예약조회 🗸           | 신청자 정보       |                                                                              |                                                      |                                         |                          |         |            |             |                     |               |
| 심사제 승인관리           | 신청자 명        | ※ 방문접수일 경우, 신청하는 관리자의 ID:<br>공유누리                                            | 가 자동입력됩니다.                                           |                                         |                          |         |            |             |                     |               |
| 신청서식관리             |              | ※ 방문접수일 경우, 신청하는 관리자의 이                                                      | 름이 자동입력됩니다.                                          |                                         |                          |         |            |             |                     |               |
| 간편예약문의             | 예약자 정보       |                                                                              |                                                      |                                         |                          |         |            |             |                     |               |
| 방문예약등록             | 이용자 명 •      | 이용자 명                                                                        | 희원 (0                                                | ) 찵기 (                                  |                          |         |            |             |                     |               |
|                    | 연락처 •        | 선택해주세요 🗸                                                                     |                                                      |                                         |                          |         |            |             |                     |               |
| 방문예약조회             | 이메일          | 이메일 계정 입력                                                                    | @ 이메일 도메인 입력                                         |                                         | 선택해주세요 🗸                 |         |            |             |                     |               |
|                    | 이용대상         | ● 개인 ○ 단체                                                                    |                                                      |                                         |                          |         |            |             |                     |               |
|                    | 단체 명         | 단체 명                                                                         |                                                      |                                         |                          |         |            |             |                     |               |
|                    | 행사 명         | 행사 명                                                                         |                                                      |                                         |                          |         |            |             |                     |               |
|                    | 이용목적 •       | 선택해주세요 🗸 이용목적                                                                |                                                      |                                         |                          |         |            |             |                     |               |
|                    | 개인정보수집<br>동의 | ※ 비회원 등록일 경우, 개인정보수집 동의<br>※ 현장 방문접수 시, 반드시 예약자에게 개<br>방문접수 시 예약자에게 개인정보수집 { | 및 연락처를 정확히 입력해야<br>인정보수집 동의서를 인지시<br>등의 의사를 모두 확인하였습 | ۴ 비회원 로그인(본인인증<br>키고 확인을 받아야 합니!<br>니다. | ()시 원활한 이용이 가능합니다.<br>다. |         |            |             |                     |               |
|                    | 이유 커뮤        |                                                                              |                                                      |                                         |                          |         |            |             |                     |               |
|                    | 예약자원 •       | 자원 선택 / ※ 등록하는 자원이 부속시설                                                      | 일 경우 주 시설을선택해야 /                                     | 너로 연결됩니다.                               |                          |         |            |             |                     |               |
|                    | 1011112      |                                                                              |                                                      |                                         |                          |         |            |             |                     |               |
|                    | 추가옵션         |                                                                              | 항목                                                   |                                         |                          | 이용가능한 취 | 가옵션이 없습니다. | 이용료         |                     | 선택            |
|                    | 이용기간 •       | ***                                                                          |                                                      |                                         |                          |         |            |             |                     |               |
|                    | 이용시간 •       | 00시 🗸 00분 🗸 ~ 0                                                              | 0시 🗸 00분                                             | ~                                       |                          |         |            |             |                     |               |
|                    | 018.0181-    | <ul> <li>* 71.0101 総計71.01/日本0</li> </ul>                                    |                                                      |                                         |                          |         |            |             |                     |               |

 [예약관리] 메뉴에서는 예약내역 조회 및 승인 필요 여부에 따른 예약신청을 관리할 수 있습니다.

[방문예약등록] 메뉴에서는 온라인 예
 약 신청을 하지 않고 기관을 직접 방문
 한 사용자가 제출한 오프라인 신청서를
 온라인으로 등록 처리할 수 있습니다.

 방문 접수한 신청자 정보, 예약자 정보, 자원 이용정보 및 결제 정보를 등록할 수 있습니다.

공 유 누 리

16

#### 5. 예약관리\_방문예약등록

| 1112                                     | '사웹 선택 / * 등록하는 사원이 부속시설                                 | 일 성구 꾸 시설들선택해야 세도 연결됩<br>하무 |                  |                        |                   | 0.85  |          |        |
|------------------------------------------|----------------------------------------------------------|-----------------------------|------------------|------------------------|-------------------|-------|----------|--------|
| 추가옵션                                     |                                                          | 87                          |                  | 이용가능한 추가옵션             | 이 없습니다.           | 이승포   |          | 2      |
| 이용기간•                                    | ±                                                        |                             |                  |                        |                   |       |          |        |
| 이용시간 •                                   | 00시 🗸 00분 🗸 ~ 0                                          | 0시 🗸 00분 🖌                  |                  |                        |                   |       |          |        |
| 이용 인원 •                                  | 1 ※ 자원이 생활자원/물품이                                         | 아닐 때만 변경하세요.                |                  |                        |                   |       |          |        |
| 자원 수량 •                                  | 1 ※ 자원이 생활자원/물품일                                         | 때만 변경하세요.                   |                  |                        |                   |       |          |        |
| 감면 사용 여부                                 | □ 사용 ※ 세부 감면 대상 별 할인비율은                                  | 할인정책에서 설정할 수 있습니다.          |                  |                        |                   |       |          |        |
| 결제 정보                                    |                                                          |                             |                  |                        |                   |       |          |        |
| 이용 일수                                    | 이용 시간(분)                                                 | 이용 인원                       | 자원 수량            | 이용 금액                  | 추가 옵션             | 감면 금액 | 최종 결제 금액 | 결저     |
|                                          | 0                                                        | 1                           | 1                | 0                      | 0                 | 0     | 0        | 선택해주세요 |
| 0                                        |                                                          |                             |                  |                        |                   |       |          |        |
| 0<br>※ 방문접수 건은 현장에서 :<br>※ 입력하신 결제방식으로 미 | 처리하는 결제 건으로 정산에 포함되지 않습니다.<br>비출통계에 그대로 반영되므로 이를 감안하여 입력 | 해 주시기 바랍니다.                 | 방문접수 시 신청자의 본인인증 | (신분증 확인)과 감면대상자일 경우 증병 | 사료 등을 모두 확인하였습니다. |       |          |        |

- [예약관리] 메뉴에서는 예약내역 조회 및 승인 필요 여부에 따른 예약신청을 관리할 수 있습니다.
- [방문예약등록] 메뉴에서는 온라인 예
   약 신청을 하지 않고 기관을 직접 방문
   한 사용자가 제출한 오프라인 신청서를
   온라인으로 등록 처리할 수 있습니다.
- 방문 접수한 신청자 정보, 예약자 정보, 자원 이용정보 및 결제 정보를 등록할 수 있습니다.
- 방문예약 정보 입력 후 [등록] 버튼 클릭
   시 입력한 예약 신청 정보가 등록 처리 됩니다.

#### 5. 예약관리\_방문예약조회

| ← 공공자원등록관 | 관리시스템 메인으로 | •         |                |            |                |          |                                                                                                    |              |        |                                                                                    | 💄 공유누리 ( 기관관리자 )님 접속중 ▼ | 홈페이지 이동 >     |
|-----------|------------|-----------|----------------|------------|----------------|----------|----------------------------------------------------------------------------------------------------|--------------|--------|------------------------------------------------------------------------------------|-------------------------|---------------|
| 정책관리      | 공공자원관리     | 예약관리      | 반납/사후관리        | 결제/정산      | 민원관리           | 이전통계     | 서비스 관리                                                                                                    | 게시판          | 시스팀    | 넴관리                                                                                |                         |               |
| 여익        | ·관리        | 방문예약조회    | ٤              |            |                |          |                                                                                                    |              |        |                                                                                    | ń                       | > 예악관리 > 방문예약 |
|           |            |           |                |            |                |          |                                                                                                    |              |        |                                                                                    |                         |               |
| 전체예약조회    |            | 기관 선택 •   | • ZZ0000       | WYYY-MM-DI | ) 🗰 오늘         | 3일 7일 1가 | e la la la la la la la la la la la la la                                                                                                    |              | 자원분류   | <ul> <li>● 유서포탈 분류</li> <li>○ 자원관리 분류</li> <li>대분류 선택</li> <li>▼ 중분류 선택</li> </ul> | ▼ 소분류 선택                | •             |
| 심사계 승인관리  | 4          | 반납기간      | YYYY-MM-DD     | YYYY-MM-DI | ) 🛄 오늘         | 3일 7일 1가 | and the second second sec |              | 자원명+번호 | 자원명+번호                                                                             | T                       |               |
| 시청서신과리    |            | 예약자       | 경체 ▼           |            |                |          |                                                                                                    |              | 예약번호   |                                                                                    |                         |               |
| 204124    |            |           | L'1            |            |                |          |                                                                                                    | Q <u>조</u> 회 |        |                                                                                    |                         |               |
| 간편예약문의    |            |           |                |            |                |          | _                                                                                                    |              |        |                                                                                    |                         |               |
| 방문예약등록    |            | 방문예약 조회목록 | 방문예약 서식관리      |            |                |          |                                                                                                    |              |        |                                                                                    |                         |               |
| 방문예약조회    |            | 조회 목록 1   | 0 ✔ 검색결과 : 0 건 |            |                |          |                                                                                                    |              |        |                                                                                    | 액셀다등                    | 로 ) 방문 접수 )   |
|           |            | No.       | 예약번호           | 기관         | 예약자<br>(대리신청자) | 예약신청일시   | 분류                                                                                                    | <u>-</u>     | 자원번호   | 자원명                                                                                | 결제금액 예약상태               | 비고            |
|           |            |           |                |            |                |          |                                                                                                    | Not found    |        |                                                                                    |                         | A             |
|           |            |           |                |            |                |          |                                                                                                    |              |        |                                                                                    |                         |               |
|           |            |           |                |            |                |          |                                                                                                    |              |        |                                                                                    |                         |               |
|           |            |           |                |            |                |          |                                                                                                    |              |        |                                                                                    |                         |               |
|           |            |           |                |            |                |          |                                                                                                    |              |        |                                                                                    |                         |               |
|           |            |           |                |            |                |          |                                                                                                    |              |        |                                                                                    |                         |               |
|           |            |           |                |            |                |          |                                                                                                    |              |        |                                                                                    |                         |               |

- [예약관리] 메뉴에서는 예약내역 조회 및 승인 필요 여부에 따른 예약신청을 관리할 수 있습니다.
- [방문예약조회] 메뉴에서는 온라인 예 약 신청을 하지 않고 기관을 직접 방문 한 사용자가 제출한 오프라인 신청서를 온라인으로 등록 처리한 내역을 조회하 고 관리할 수 있습니다.

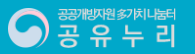

# 6. 반납/사후관리\_손망실내역

|   |         | 관리시스템 메인으로  |           | •                        |        |           |               |                 |                  |       |         | 1 공유누 | ( 기관관리자 )님 접속중 ▼ | 홈페이지 이동 >       |    |     |
|---|---------|-------------|-----------|--------------------------|--------|-----------|---------------|-----------------|------------------|-------|---------|-------|------------------|-----------------|----|-----|
|   | 정책관리    | 공공자원관리      | 예약관리      | 반납/사후관리                  | 결제/정산  | 민원관리      | 이전통계          | 서비스 관리          | 게시판              | 시스템관리 |         |       |                  |                 | 1  | ۱Ĥ  |
| 1 |         |             |           |                          |        |           |               |                 |                  |       |         |       |                  |                 |    | ୍ୟା |
|   | 반납/사    | <b>나후관리</b> | 손망실내역     | 1                        |        |           |               |                 |                  |       |         |       | 🏫 > 반납/사후        | 반리 > 반납 > 손망실내역 |    | 귀   |
|   |         |             |           | -                        |        |           |               |                 |                  |       |         |       |                  |                 |    |     |
|   | 반납      |             | 기관 선택     | e <u>2200000</u>         |        |           |               | 지비코 시FI         |                  |       |         |       |                  |                 |    |     |
| 2 | 손망실내역   |             | 기간 경신     | # 역관파 관력<br>색 YYYY-MM-DD | ·      | MM-DD 🕅 S | ·<br>2늘 3일 7일 | ਨਦਾ ਦੇਖ<br>1719 |                  |       | · 22724 |       |                  |                 | 2. | [†  |
|   | 손망실 관리  |             | 검색구       | 분 이이름 이자원                | D 이자원명 |           |               |                 |                  |       |         |       |                  |                 |    | 자   |
|   | 안전사고내역  |             | 자원 상태     | 태 이전체 이손실                | ○ 망실   |           |               |                 |                  |       |         |       |                  |                 |    | 다   |
| - | 안전사고관리  |             |           |                          |        |           |               |                 | Q <u>কর</u> ্য   |       |         |       |                  |                 |    |     |
|   | Detetat |             |           |                          |        |           |               |                 |                  | _     |         |       |                  |                 |    |     |
|   | 규성위반    |             | 검색결과 : 0건 |                          |        |           |               |                 |                  |       |         |       |                  |                 |    |     |
|   |         |             | 접수번호      | 자원 ID                    | 예약자    | 등록일시      |               | 분류              |                  |       | 자원명     | 자원상태  | 배상처리일            | 상세              |    |     |
|   |         |             |           |                          |        |           |               |                 | 조회 결과가 존재하지 않습니다 | ł.    |         |       |                  |                 |    |     |
|   |         |             |           |                          |        |           |               |                 |                  |       |         |       |                  |                 |    |     |
|   |         |             |           |                          |        |           |               |                 |                  |       |         |       |                  |                 |    |     |
|   |         |             |           |                          |        |           |               |                 |                  |       |         |       |                  |                 |    |     |
|   |         |             |           |                          |        |           |               |                 |                  |       |         |       |                  |                 |    |     |
|   |         |             |           |                          |        |           |               |                 |                  |       |         |       |                  |                 |    |     |
|   |         |             |           |                          |        |           |               |                 |                  |       |         |       |                  |                 |    |     |
|   |         |             |           |                          |        |           |               |                 |                  |       |         |       |                  |                 |    |     |
|   |         |             |           |                          |        |           |               |                 |                  |       |         |       |                  |                 |    |     |
|   |         |             |           |                          |        |           |               |                 |                  |       |         |       |                  |                 |    |     |
|   |         |             |           |                          |        |           |               |                 |                  |       |         |       |                  |                 |    |     |
|   |         |             |           |                          |        |           |               |                 |                  |       |         |       |                  |                 |    |     |
|   |         |             |           |                          |        |           |               |                 |                  |       |         |       |                  |                 |    |     |
|   |         |             |           |                          |        |           |               |                 |                  |       |         |       |                  |                 |    |     |
|   |         |             |           |                          |        |           |               |                 |                  |       |         |       |                  |                 |    |     |
|   |         |             |           |                          |        |           |               |                 |                  |       |         |       |                  |                 |    |     |
|   |         |             |           |                          |        |           |               |                 |                  |       |         |       |                  |                 |    |     |
|   |         |             |           |                          |        |           |               |                 |                  |       |         |       |                  |                 |    |     |
|   |         |             |           |                          |        |           |               |                 |                  |       |         |       |                  |                 |    |     |
|   |         |             |           |                          |        |           |               |                 |                  |       |         |       |                  |                 |    |     |
|   |         |             |           |                          |        |           |               |                 |                  |       |         |       |                  |                 |    |     |

[반납/사후관리] 메뉴에서는 예약 완료 에 따른 이용 자원이 손망실, 안전사고, 규정위반 등을 관리할 수 있습니다.

 [손망실내역] 메뉴에서는 기관별 관리 자원의 손망실 내역을 조회할 수 있습니 다.

# 6. 반납/사후관리\_손망실관리

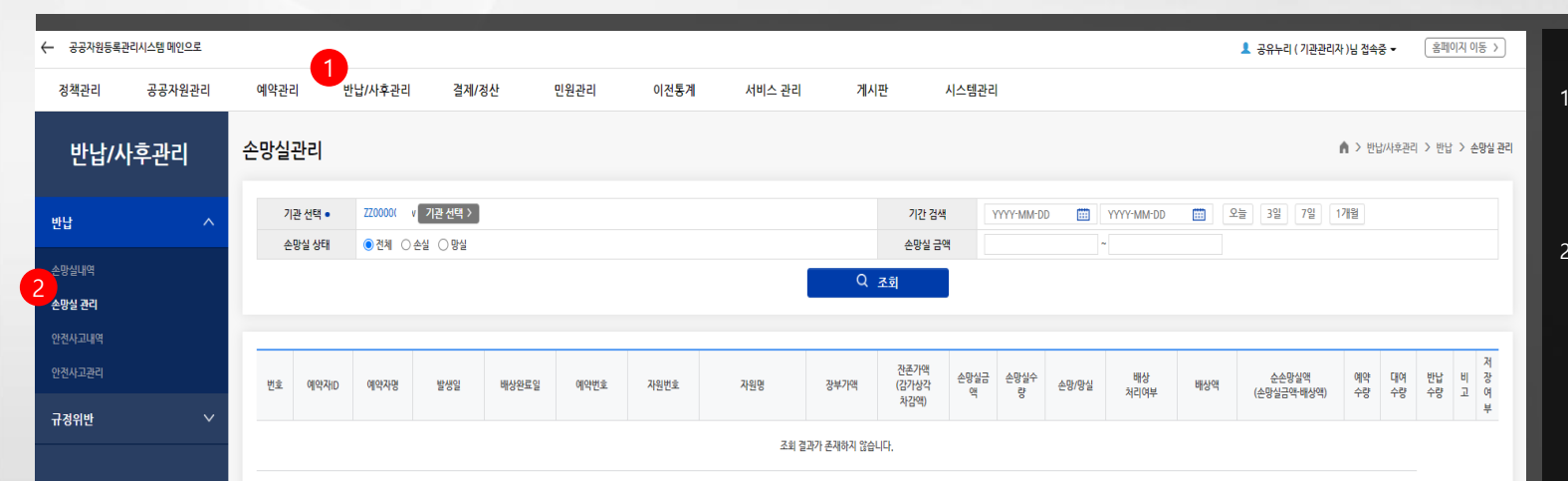

[반납/사후관리] 메뉴에서는 예약 완료
 에 따른 이용 자원이 손망실, 안전사고,
 규정위반 등을 관리할 수 있습니다.

 [손망실관리] 메뉴에서는 기관별 관리 자원의 손망실 처리 건을 등록하고 관리 할 수 있습니다.

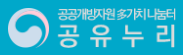

## 6. 반납/사후관리\_안전사고내역

| ← ३    | 공자원등록관리/ | 시스템 메인으로 |                | 1          |             |      |          |        |                |       |          | 💄 공유누리 | ( 기관관리자 )님 접속중 🗸 | 홈페이지 이동 >     |
|--------|----------|----------|----------------|------------|-------------|------|----------|--------|----------------|-------|----------|--------|------------------|---------------|
| 정책     | 관리       | 공공자원관리   | 예약관리           | 반납/사후관리    | 결제/정산       | 민원관리 | 이전통계     | 서비스 관리 | 게시판            | 시스템관리 |          |        |                  |               |
| ų      | 반납/사회    | 후관리      | 안전사고내역         | 격          |             |      |          |        |                |       |          |        | ▲ > 반납/사후관리      | > 반납 > 안전사고내역 |
| 반납     |          | ^        | 기관 선택 •        | ZZ000      |             |      |          |        |                |       |          |        |                  |               |
|        |          |          | 자원 분류          | 대분류 선택     |             |      | •        | 중분류 선택 |                |       | ▼ 소분류 선택 |        | •                |               |
| 손방실    | 내역       |          | 기간 검색          | YYYY-MM-DD | ~ YYYY-MM-1 | DD 🛄 | 오늘 3일 7일 | 1개월    |                |       |          |        |                  |               |
| <br>2  | 관리       |          | 검색 구문<br>사고 조르 | 이 아름 이 아이니 | ○ 휴내신화      |      |          |        |                |       |          |        |                  |               |
| - 안전사- | 고내역      |          | <u>ν</u> π. 2μ | 241        |             |      |          |        | 0 7-1          |       |          |        |                  |               |
| 안전사.   | 고관리      |          |                |            |             |      |          |        | ৎ ক্র          |       |          |        |                  |               |
| 규경우    | 위반       | ~        |                |            |             |      |          |        |                |       |          |        |                  | _             |
|        |          |          | 검색결과 : 0건      | 기관         | 예약번호        |      | 예약자      | 등록일시   |                |       | 분류       |        | 사고종류             | 상세            |
|        |          |          |                |            |             |      |          |        | 조회 결과가 존재하지 않습 | HLCF. |          |        |                  |               |
|        |          |          |                |            |             |      |          |        |                |       |          |        |                  | I             |
|        |          |          |                |            |             |      |          |        | 1              |       |          |        |                  |               |
|        |          |          |                |            |             |      |          |        |                |       |          |        |                  |               |
|        |          |          |                |            |             |      |          |        |                |       |          |        |                  |               |
|        |          |          |                |            |             |      |          |        |                |       |          |        |                  |               |
|        |          |          |                |            |             |      |          |        |                |       |          |        |                  |               |
|        |          |          |                |            |             |      |          |        |                |       |          |        |                  |               |
|        |          |          |                |            |             |      |          |        |                |       |          |        |                  |               |
|        |          |          |                |            |             |      |          |        |                |       |          |        |                  |               |
|        |          |          |                |            |             |      |          |        |                |       |          |        |                  |               |
|        |          |          |                |            |             |      |          |        |                |       |          |        |                  |               |
|        |          |          |                |            |             |      |          |        |                |       |          |        |                  |               |
|        |          |          |                |            |             |      |          |        |                |       |          |        |                  |               |
|        |          |          |                |            |             |      |          |        |                |       |          |        |                  |               |
|        |          |          |                |            |             |      |          |        |                |       |          |        |                  |               |
|        |          |          |                |            |             |      |          |        |                |       |          |        |                  |               |
|        |          |          |                |            |             |      |          |        |                |       |          |        |                  |               |
|        |          |          |                |            |             |      |          |        |                |       |          |        |                  |               |

 [반납/사후관리] 메뉴에서는 예약 완료
 에 따른 이용 자원이 손망실, 안전사고, 규정위반 등을 관리할 수 있습니다.

 [안전사고내역] 메뉴에서는 기관별 관 리 자원 이용에 따른 안전사고 내역을 조회할 수 있습니다.

#### 6. 반납/사후관리\_안전사고관리

| ← 공공자원등록관 | 리시스템 메인으로 |        |      | 4        |                |            |       |          |        |            |       |                |            | 💄 공유누리 | ( 기관관리자 )님 접속 | iā• (    | 홈페이지 이동  | >   |
|-----------|-----------|--------|------|----------|----------------|------------|-------|----------|--------|------------|-------|----------------|------------|--------|---------------|----------|----------|-----|
| 정책관리      | 공공자원관리    | 빅      | 예약관려 | 의 반      | 납/사후관리 결;      | 제/정산 민     | 원관리   | 이전통계     | 서비스 관리 | 게시판        | 시스템관  | ia)            |            |        |               |          |          |     |
| 반납/시      | 후관리       |        | 안전사. | 고관리      |                |            |       |          |        |            |       |                |            |        | ♠ > 반:        | ¦/사후관리 > | 반납 > 안전시 | 고관리 |
| 반납        |           | ^      | 7    | 관 선택 •   | ZZ000          |            |       |          |        |            | 기간 검색 | YYYY-MM-DD 🗰 ~ | YYYY-MM-DD | 요늘 3일  | 7일 1개월        |          |          |     |
|           |           |        | 2    | 네리 종류    | ● 전체 ○ 기간 ○ 처리 | 상태 ○ 사고종류  |       |          |        |            | 사고 종류 | 전체 🔻           |            |        |               |          |          |     |
| 손망실내역     |           |        |      |          |                |            |       |          |        | Q <u>z</u> | 4     |                |            |        |               |          |          |     |
| 손망실 관리    |           |        |      |          |                |            |       |          |        |            | _     |                |            |        |               |          |          |     |
| 안전사고내역    |           |        | H    | 7171-215 | 717104         | 520        | 11788 | 51214160 | 메시지발송  | 메시지발송      | 테프린이이 | 보험사            | HAIL       | 보험     | NR11-208      | 117      |          |     |
| 2 안전사고관리  |           |        | 5 a  | 시전고드     | 기선영            | 공학원        | 시고운유  | 지나장대     | 여부(고객) | 여부(기관)     | 범을맛선덕 | 진행여부           | 오입사[       | 청구여부   | 41.9 = 14     | 0110     |          |     |
|           |           |        | 1    | 6290751  | 교육지원과          | 2022-01-23 | 기타    | 처리완료     |        |            |       |                |            |        | 0             |          | /        |     |
| 규정위반      |           | $\sim$ | 2    | B551440  | 전남개발공사         | 2020-12-30 | 기타    | 사고등록     |        |            |       |                |            |        | 10            |          | /        |     |

[반납/사후관리] 메뉴에서는 예약 완료
 에 따른 이용 자원이 손망실, 안전사고,
 규정위반 등을 관리할 수 있습니다.

 [안전사고내역] 메뉴에서는 기관별 관 리 자원 이용에 따른 안전사고를 등록하 고 관리할 수 있습니다.

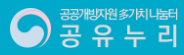

## 6. 반납/사후관리\_규정위반자관리

| ← उ    | 공자원등록관리           | 리시스템 메인으로 |   |                 | •                        |           |            |      |        |             |       |  | よ 공유누리 ( 기관관리자 )님 접속중 👻 | 홈페이지 이동 >       |
|--------|-------------------|-----------|---|-----------------|--------------------------|-----------|------------|------|--------|-------------|-------|--|-------------------------|-----------------|
| 정책     | 관리                | 공공자원관     | 리 | 예약관리            | 만납/사후관리                  | 결계/정산     | 민원관리       | 이전통계 | 서비스 관리 | 게시판         | 시스템관리 |  |                         |                 |
| Ę      | 반납/사              | 후관리       |   | 규정 위반기          | 사 관리                     |           |            |      |        |             |       |  | 🏚 > 반납/사후관리 >           | 규정위반 > 규정위반자 관리 |
| 반납     |                   |           | ~ | 기관 선택           | ц• ZZ00000               |           |            |      |        |             |       |  |                         |                 |
| 규정위    | 반                 |           | ~ |                 |                          |           |            |      |        | Q <u>조회</u> |       |  |                         | 저장              |
| 2 1015 | 4676 3621         |           |   |                 |                          |           |            |      |        |             |       |  |                         |                 |
| 규정위    | 킨사 컨디<br>반자(예약부도) |           |   | 노쇼(No-Sho       | w)                       |           |            |      |        |             |       |  |                         |                 |
| 규정위    | 반자(자원이용)          |           |   | 사용 여석<br>자동처리 ( | # 이사용 이사용(<br>#부 이자동 이수동 | *참        |            |      |        |             |       |  |                         |                 |
|        |                   |           |   | 허용 한5           | E 0 8                    | I         |            |      |        |             |       |  |                         |                 |
|        |                   |           |   | 벌점              | 0 2                      | (1회당)     |            |      |        |             |       |  |                         |                 |
|        |                   |           |   | 벌점 소멸           | 일수 벌점 발생                 | 0 일 이후 소멸 |            |      |        |             |       |  |                         |                 |
|        |                   |           |   | 이용 제한 1         | 일수 벌점 누적                 | 0 점 이상이면  | 0 일간 이용 제한 |      |        |             |       |  |                         |                 |
|        |                   |           |   | 자원 이용 위         | 반                        |           |            |      |        |             |       |  |                         |                 |
|        |                   |           |   | 사용 여부           | 부 이사용 이사용                | 눱         |            |      |        |             |       |  |                         |                 |
|        |                   |           |   | 자동처리 (          | 부부 이자동 이수동               |           |            |      |        |             |       |  |                         |                 |
|        |                   |           |   | 미반납 벌           | 점 0 전                    |           |            |      |        |             |       |  |                         |                 |
|        |                   |           |   | 허용 한5           | E 0 3                    | l         |            |      |        |             |       |  |                         |                 |
|        |                   |           |   | 벌점 소멸 1         | 일수 벌점 발생                 | 0 일 이후 소멸 |            |      |        |             |       |  |                         |                 |
|        |                   |           |   | 이용 제한 1         | 일수 벌점 누적                 | 0 점 이상이면  | 0 일간 이용 제한 |      |        |             |       |  |                         |                 |
|        |                   |           |   | 손망실 위약금         | · 기준 피해 주주묘들 사원          | 8/12/44   | 0 %도 구각    |      |        |             |       |  |                         |                 |
|        |                   |           |   |                 |                          |           |            |      |        |             |       |  |                         |                 |
|        |                   |           |   |                 |                          |           |            |      |        |             |       |  |                         |                 |
|        |                   |           |   |                 |                          |           |            |      |        |             |       |  |                         |                 |

[반납/사후관리] 메뉴에서는 예약 완료
 에 따른 이용 자원이 손망실, 안전사고,
 규정위반 등을 관리할 수 있습니다.

 [규정위반자관리] 메뉴에서는 기관별 관리 자원 이용자에 대한 규정 위반 기 준을 등록하고 관리할 수 잇습니다.

# 6. 반납/사후관리\_규정위반자(예약부도)관리

| ←               | 공공자원등록관리              | 리시스템 메인으로 |    |             |                   |       |        |       |           |          |         |        |       |             |              |      |           |     | 1        | 공유누리()       | 기관관리자 )! | 님 접속중 ▼  | 홈페이지 이동 >      |
|-----------------|-----------------------|-----------|----|-------------|-------------------|-------|--------|-------|-----------|----------|---------|--------|-------|-------------|--------------|------|-----------|-----|----------|--------------|----------|----------|----------------|
| ę               | 칙관리                   | 공공자원관리    | q  | 약관리         |                   | 관리    | 결제/    | 정산    | 민원관리      | 0        | 전통계     | 서비스 관리 |       | 게시판         | 시스템관리        |      |           |     |          |              |          |          |                |
|                 | 반납/사                  | 후관리       | 규경 | 정위반지        | ŀ(No Sho          | w) 관리 | 리      |       |           |          |         |        |       |             |              |      |           |     |          | <b>≜</b> > ਇ | 남나/사후관리  | > 규정위반 > | 구정위반자(예약부도) 관리 |
| 반               | ł                     |           |    | 기관          | · 선택 •            | ZZ00( | 기관     | 선택 >  |           |          |         |        |       |             | 자동처리         | • 전체 | ○ 자동 ○ 수동 |     |          |              |          |          |                |
| 규               | 성위반                   |           |    | 에<br>규정위반기관 | 독시ID<br>준(위반초과기준) | 허용한도  |        |       | 회         |          |         |        |       |             | 에닥시장<br>누적벌점 |      |           |     |          |              |          |          |                |
|                 |                       |           |    | 기간(최근       | 근규정위반일)           | YYYY- | -MM-DD | 🗰 ~ Y | YYY-MM-DD | <u>۹</u> | ·늘 3일 7 | 일 1개월  |       |             |              |      |           |     |          |              |          |          |                |
| 2 <sup>#?</sup> | !위반자 관리<br>!위반자(예약부도) | ) 관리      |    |             |                   |       |        |       |           |          |         |        |       | Q 조회        |              |      |           |     |          |              |          |          |                |
| 73              | 위반자(자원이용)             | ) 관리      | ſ  |             |                   |       |        |       |           |          |         |        |       |             |              |      |           |     |          |              |          |          | 추가             |
|                 |                       |           |    | 번 기관3       | ic.               | 7     | 관명     |       | 예약자ID     | 예약자명     | 규정위반일   | 위반여부   | 위반    | 규정위반일       | 자동처리         |      | 메시지 발송여부  | OIH | 8124     | 법점           | ÷170     | 비고       | 저장여부           |
|                 |                       |           |    | 2           |                   |       |        |       |           |          |         |        | 해세여부  | 해세일         | 상대           | 고객   | 기관        | 횟수  | (noShow) | 제한           | 면제<br>누적 |          |                |
|                 |                       |           |    |             |                   |       |        |       |           |          |         |        | 조회 결과 | 가 존재하지 않습니다 | Ł            |      |           |     |          |              |          |          |                |
|                 |                       |           |    |             |                   |       |        |       |           |          |         |        |       |             |              |      |           |     |          |              |          |          |                |
|                 |                       |           |    |             |                   |       |        |       |           |          |         |        |       |             |              |      |           |     |          |              |          |          |                |
|                 |                       |           |    |             |                   |       |        |       |           |          |         |        |       |             |              |      |           |     |          |              |          |          |                |
|                 |                       |           |    |             |                   |       |        |       |           |          |         |        |       |             |              |      |           |     |          |              |          |          |                |
|                 |                       |           |    |             |                   |       |        |       |           |          |         |        |       |             |              |      |           |     |          |              |          |          |                |
|                 |                       |           |    |             |                   |       |        |       |           |          |         |        |       |             |              |      |           |     |          |              |          |          |                |
|                 |                       |           |    |             |                   |       |        |       |           |          |         |        |       |             |              |      |           |     |          |              |          |          |                |
|                 |                       |           |    |             |                   |       |        |       |           |          |         |        |       |             |              |      |           |     |          |              |          |          |                |
|                 |                       |           |    |             |                   |       |        |       |           |          |         |        |       |             |              |      |           |     |          |              |          |          |                |
|                 |                       |           |    |             |                   |       |        |       |           |          |         |        |       |             |              |      |           |     |          |              |          |          |                |
|                 |                       |           |    |             |                   |       |        |       |           |          |         |        |       |             |              |      |           |     |          |              |          |          |                |
|                 |                       |           |    |             |                   |       |        |       |           |          |         |        |       |             |              |      |           |     |          |              |          |          |                |
|                 |                       |           |    |             |                   |       |        |       |           |          |         |        |       |             |              |      |           |     | _        |              |          |          |                |
|                 |                       |           |    |             |                   |       |        |       |           |          |         |        |       |             |              |      |           |     |          |              |          |          |                |
|                 |                       |           |    |             |                   |       |        |       |           |          |         |        |       |             |              |      |           |     |          |              |          |          |                |

- [<mark>반납/사후관리</mark>] 메뉴에서는 예약 완료 에 따른 이용 자원이 손망실, 안전사고, 규정위반 등을 관리할 수 있습니다.
- [규정위반자(예약부도)관리] 메뉴에서
   는 기관별 관리 자원 이용 규정 위반 기
   준에 따른 노쇼 규정 위반자를 등록하고
   관리할 수 있습니다.

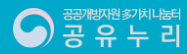

# 6. 반납/사후관리\_규정위반자(자원이용)관리

| ← 공공자원등록관리시   | 스템 메인으로 |    | 1                       |               |              |      |       |        |            |              |              |                        |          |          | 1           | 공유누리()       | 기관관리자 )  | 님 접속중 ▼    | 홈페이지 이동 >      |
|---------------|---------|----|-------------------------|---------------|--------------|------|-------|--------|------------|--------------|--------------|------------------------|----------|----------|-------------|--------------|----------|------------|----------------|
| 정책관리          | 공공자원관리  | 예약 | 관리 반납/사후                | 관리 결계/정산      | 민원관리         | 1    | 이전통계  | 서비스 관리 | 7          | 네시판          | 시스템관리        |                        |          |          |             |              |          |            |                |
| 반납/사후         | 한관리     | 규정 | 위반 <mark>자</mark> (자원이용 | ) 관리          |              |      |       |        |            |              |              |                        |          |          |             | <b>∧</b> > t | !납/사후관리  | > 규정위반 > 구 | 구정위반자(자원이용) 관리 |
| 반납            | ~       |    | 기관 선택 • 예약자ID           | ZZ00I 기관 선택 > |              |      |       |        |            |              | 자동처리<br>예약자명 | <ul> <li>전체</li> </ul> | ○ 자동 ○ 수 | 5        |             |              |          |            |                |
| 규정위반          | ^       | ਜ  | ·정위반기준(위반초과기준)          | 허용한도          | ō            |      |       |        |            |              | 누적벌점         |                        |          |          |             |              |          |            |                |
| 규정위반자 관리      |         |    | 기간(최근규정위반일)             | YYYY-MM-DD    | ~ YYYY-MM-DD |      | 오늘 3일 | 7일 1개월 |            |              |              |                        |          |          |             |              |          |            |                |
| 규정위반자(예약부도) 관 |         |    |                         |               |              |      |       |        |            | ) 조회         |              |                        |          |          |             |              |          |            |                |
| 규정위반자(자원이용) 관 | P       |    |                         |               |              |      |       |        |            |              |              |                        |          |          |             |              |          |            | ÷71            |
|               |         | -  |                         |               |              |      |       |        |            |              |              | 1                      | 케시지 발송여부 |          |             | 벌점           |          |            |                |
|               |         | 호  | 기관코드                    | 기관명           | 예약재D         | 예약자명 | 규정위반일 | 위반여부   | 위반<br>해제여부 | 규정위반일<br>해제일 | 자동처리<br>상태   | 고객                     | 기관       | 위반<br>횟수 | 벌점<br>(미반납) | 이용<br>계한     | 현재<br>누적 | 비고         | 저장여부           |
|               |         |    |                         |               |              |      |       |        | 조회 결과기     | · 존재하지 않습니   | .다.          |                        |          |          |             |              |          |            |                |
|               |         |    |                         |               |              |      |       |        |            |              |              |                        |          |          |             |              |          |            |                |
|               |         |    |                         |               |              |      |       |        |            |              |              |                        |          |          |             |              |          |            |                |
|               |         |    |                         |               |              |      |       |        |            |              |              |                        |          |          |             |              |          |            |                |
|               |         |    |                         |               |              |      |       |        |            |              |              |                        |          |          |             |              |          |            |                |
|               |         |    |                         |               |              |      |       |        |            |              |              |                        |          |          |             |              |          |            |                |
|               |         |    |                         |               |              |      |       |        |            |              |              |                        |          |          |             |              |          |            |                |
|               |         |    |                         |               |              |      |       |        |            |              |              |                        |          |          |             |              |          |            |                |
|               |         |    |                         |               |              |      |       |        |            |              |              |                        |          |          |             |              |          |            |                |
|               |         |    |                         |               |              |      |       |        |            |              |              |                        |          |          |             |              |          |            |                |
|               |         |    |                         |               |              |      |       |        |            |              |              |                        |          |          |             |              |          |            |                |
|               |         |    |                         |               |              |      |       |        |            |              |              |                        |          |          |             |              |          |            |                |
|               |         |    |                         |               |              |      |       |        |            |              |              |                        |          |          |             |              |          |            |                |
|               |         |    |                         |               |              |      |       |        |            |              |              |                        |          |          |             |              |          |            |                |
|               |         |    |                         |               |              |      |       |        |            |              |              |                        |          |          |             |              |          |            |                |

- [<mark>반납/사후관리</mark>] 메뉴에서는 예약 완료 에 따른 이용 자원이 손망실, 안전사고, 규정위반 등을 관리할 수 있습니다.
- [규정위반자(지원이용)관리] 메뉴에서
   는 기관별 관리 자원 이용 규정 위반 기
   준에 따른 자원이용 위반자를 등록하고
   관리할 수 있습니다.

# 7. 결제/정산\_관제모니터링

|            | 이시스님 메인으로 |                          |           | 4             |             |               |        |               |      |      |           | 💄 공유누리 ( 기 | 관관리자 )님 접속중 ▼ | 홈페이지 이동 )       |
|------------|-----------|--------------------------|-----------|---------------|-------------|---------------|--------|---------------|------|------|-----------|------------|---------------|-----------------|
| 정책관리       | 공공자원관리    | 예약관리                     | 반납/사후관리   | 결제/정산         | 민원관리        | 이전통계          | 서비스 관리 | 게시판 시스        | 템관리  |      |           |            |               |                 |
| 결제/        | /정산       | 관제 모니터                   | 링         |               |             |               |        |               |      |      |           |            | ▲ > 결제/정      | 1산 > 결제 > 관제모니트 |
|            |           |                          |           |               |             |               |        |               |      |      |           |            |               |                 |
| 칔제         | ~         | 기관선택                     | ZZ0000(   |               |             |               |        |               |      |      |           |            |               |                 |
|            |           | 거래상태                     | ● 전체 ○ PG | 5로요청 ○PG완료 ○  | )PG거부 ○PG오류 |               |        |               |      |      |           |            |               |                 |
| 모니터링       |           | 결제수단                     | ● 전체 ○ 신  | 용카드 이 실시간계좌이치 | 체 ○간편결제     |               |        |               |      |      |           |            |               |                 |
| 부 매체관리     |           | 결제일시                     | YYYY-MM-D | D 🗰 ~ YYYY    | (-MM-DD 🛄 오 | 1개월 3일 7일 1개월 |        |               |      |      |           |            |               |                 |
| 관별 결제 수단관리 | 리         |                          |           |               |             |               |        | Q <u>র</u> ুর |      |      |           |            |               |                 |
|            |           |                          |           |               |             |               |        |               |      |      |           |            |               |                 |
|            |           |                          | (105V)3   |               | NIC         | DEĀLĀ         |        | 7110Å         |      | 겨게치스 |           |            | 스이/거브         |                 |
| 2          | ~         | 건수                       | 11-20     | 금액            | 건수          | 금액            | 건수     | 금액            | 건:   | 2117 | 금액        | é          | :ମ<br>ଅ       | 거부              |
|            |           | 13                       |           | 20,200 원      | 151         | 1,811,500 원   | 13     | 34,200 원      | 47   |      | 136,800 원 | 5          | 9             | 0               |
|            |           | 검색결과 : <mark>62</mark> 건 |           |               |             |               |        |               |      |      |           |            |               |                 |
|            |           | 예약번호                     |           | 예약지           | 원           | 예약자           | 결제금액   | 결제수단          | 예약일시 | 예약   | \$EH      | 결제일시       | 결제상태          | 거래상태            |
|            |           |                          |           |               |             |               |        |               |      |      |           |            |               |                 |
|            |           |                          |           |               |             |               |        |               |      |      |           |            |               |                 |
|            |           |                          |           |               |             |               |        |               |      |      |           |            |               |                 |
|            |           |                          |           |               |             |               |        |               |      |      |           |            |               |                 |
|            |           |                          |           |               |             |               |        |               |      |      |           |            |               |                 |
|            |           |                          |           |               |             |               |        |               |      |      |           |            |               |                 |
|            |           |                          |           |               |             |               |        |               |      |      |           |            |               |                 |
|            |           |                          |           |               |             |               |        |               |      |      |           |            |               |                 |
|            |           |                          |           |               |             |               |        |               |      |      |           |            |               |                 |
|            |           |                          |           |               |             |               |        |               |      |      |           |            |               |                 |
|            |           |                          |           |               |             |               |        |               |      |      |           |            |               |                 |
|            |           |                          |           |               |             |               |        |               |      |      |           |            |               |                 |
|            |           |                          |           |               |             |               |        |               |      |      |           |            |               |                 |

[결제/정산] 메뉴에서는 자원 예약에 따 른 결제 및 정산과 관련된 정책 및 처리 내역을 조회하고 관리할 수 있습니다.

 [관제모니터링] 메뉴에서는 기관별, 결 제 수단별 예약신청 및 취소, 결제요청 및 승인 여부 현황을 조회할 수 있습니 다

# 7. 결제/정산\_납부매체관리

|         | 공공사원관리 | 예약관리                      | 반답/사우관리 결세             | 1/정산 빈원관리 이선동계           | 지미스 관리 게시판 시스템관리    |      |                     |
|---------|--------|---------------------------|------------------------|--------------------------|---------------------|------|---------------------|
| 결제/     | 정산     | 납부 매체관리                   | 4                      |                          |                     |      | ▲ > 결제/정산 > 결제 > 납부 |
|         | ^      | 결제 수단 설정<br>※ 사용설정 변경 : 각 | 결제 수단을 "사용"으로 설정 시 모든  | 기관에 선택가능한 결계 수단으로 노출됩니다. |                     |      |                     |
|         |        | * 열제 우만 우가 열정             | · 열제방법구문고드(LP3310)를 주기 | 여지면 실제 꾸만들 우가야질 수 있습니다.  |                     |      |                     |
| 체관리     |        |                           | 결제 수단 코드               | 결제 수단 명칭                 | 결제 수단 유형            | 정렬순서 | 사용 설정               |
| 결제 수단관리 |        | CARD                      |                        | 신용카드                     | CPS310,001(신용카드)    | 1    | ◉ 사용중 ○ 사용안함        |
|         |        | BANK                      |                        | 실시간계좌이체                  | CPS310,002(실시간케좌이체) | 2    | ○ 사용중 (● 사용안함       |
| 완니      |        | VBANK                     |                        | 가상계좌이체                   | CPS310.004(가상계좌이체)  | 3    | ○ 사용중 (● 사용안함       |
|         | ~      | SMPL                      |                        | 간편결제                     | CPS310,003(간편결제)    | 4    | ○ 사용중 ● 사용안함        |
|         |        |                           |                        |                          |                     |      |                     |
|         |        |                           |                        |                          |                     |      |                     |
|         |        |                           |                        |                          |                     |      |                     |

- [<mark>결제/정산</mark>] 메뉴에서는 자원 예약에 따 른 결제 및 정산과 관련된 정책 및 처리 내역을 조회하고 관리할 수 있습니다.
- [납부매체관리] 메뉴에서는 공유누리에 서 사용 가능한 결제 수단을 설정하고 결제 수단별 사용 여부를 관리할 수 있 습니다.

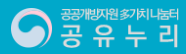

# 7. 결제/정산\_기관별결제수단관리

| ← 공공자원들록과리시스템 메인으로                          |                                                         | -                     |                   |        |              |       | 2오노리 (기과과리과 \니 정소 | 3 - <sup>(</sup> 홈페이지 이동 ) |    |                                                                      |
|---------------------------------------------|---------------------------------------------------------|-----------------------|-------------------|--------|--------------|-------|-------------------|----------------------------|----|----------------------------------------------------------------------|
| 정책관리 공공자원관리                                 | 예약관리 반납/사후관리                                            | 1<br>결제/정산            | 민원관리 이전통계         | 서비스 관리 | 게시판          | 시스템관리 | ▲ 8₩74(기원원44/8 84 | 5.                         | 1. | [ <mark>결제/정산</mark> ] 메뉴에서는 자원 예약에 [                                |
| 결제/정산                                       | 기관별 결제 수단관리                                             |                       |                   |        |              |       | ▲ > 결제/장          | > 2제 > 기관별 결제 수단관          | 12 | 른 결제 및 정산과 관련된 정책 및 처리<br>내역을 조회하고 관리할 수 있습니다.                       |
| 결계 ^<br>관계 모니타링<br>답부 맥체관리<br>2 기관법 24 수단관리 | 기관 선택 22000X<br>결제 수단 설정<br>= 사용 설정 변경: 각 결제 수단을 '사용'으로 | . 설정 시 "결제" 화면에서 선택가능 | ·한 결계 수단으로 노슬됩니다. | I      | Q <u>조</u> 회 | •     |                   |                            | 2. | [ <mark>기관별결제수단관리</mark> ] 메뉴에서는 기<br>별 결제 수단의 사용 여부를 설정할 수<br>있습니다. |
| 수수료관리                                       | 결제 수단 코드 길                                              | 결제 수단 명칭              |                   |        |              | 사용 설정 |                   |                            |    |                                                                      |
| 정산                                          | CARD                                                    | 신용카드                  | 8 O 사용 안함         |        | 시장           |       |                   |                            |    |                                                                      |
|                                             |                                                         |                       |                   |        |              |       |                   |                            |    |                                                                      |
|                                             |                                                         |                       |                   |        |              |       |                   |                            |    |                                                                      |

# 7. 결제/정산\_수수료관리

|   | ← 공공자원등록관   | 리시스템 메인으로 |               |         | 1     |      |      |           |          |       |          |     | 💄 공유누리 ( 기관관리지 | 바)님 접속중 ▼ | 홈페이지 이동 >        |    |                        |
|---|-------------|-----------|---------------|---------|-------|------|------|-----------|----------|-------|----------|-----|----------------|-----------|------------------|----|------------------------|
|   | 정책관리        | 공공자원관리    | 예약관리          | 반납/사후관리 | 결제/정산 | 민원관리 | 이전통계 | 서비스 관리    | 게시판      | 시스템관리 |          |     |                |           |                  | 1. | [결제/정산] 메뉴에서는 자원 예약에 따 |
|   |             |           |               |         |       |      |      |           |          |       |          |     |                |           |                  |    | 른 결제 및 정산과 관련된 정책 및 처리 |
|   | 결제/         | /정산       | 수수료관리         |         |       |      |      |           |          |       |          |     |                | n > 걸제    | /정산 > 결제 > 수수료관리 |    | 내역을 조회하고 관리함 수 있습니다    |
|   |             |           | 7171.1154     | 770000  |       |      |      |           |          |       |          |     |                |           |                  |    |                        |
|   | 결제          | ^         | 기관 선택<br>유해서택 | 220000  | 요카드   |      |      |           |          |       |          |     |                |           |                  | 2  | (스스크과과) 메니에나는 가과면 경제   |
|   | 관계 모니터링     |           | π82η          |         | o' I— |      |      |           | ০ বর্ষ   |       |          |     |                |           |                  | 2. | [주주묘관리] 메뉴에서는 기관열, 결제  |
|   | 납부 매체관리     |           |               |         |       |      |      |           | <u> </u> |       |          |     |                |           |                  |    | 수난별 수수료율을 설성하고 관리할 수   |
|   | 기관별 결제 수단관리 | 리         |               |         |       |      |      |           |          |       |          |     |                |           |                  |    | 있습니다                   |
| ę | 2<br>수수료관리  |           | 검색결과 : 0건     |         |       |      |      |           |          |       |          |     |                |           | ∔ 등로 X 산제        |    |                        |
|   | 거시          | V         |               | 결제수단    |       |      | 카드사/ | /은행/구간    |          |       | 수수료/수수료율 | 등록일 | 버튼             |           |                  |    |                        |
|   | 경선          | · ·       |               |         |       |      |      | 조회 결과가 존사 | 하지 않습니다. |       |          |     |                |           |                  |    |                        |
|   |             |           |               |         |       |      |      |           |          |       |          |     |                |           |                  |    |                        |
|   |             |           |               |         |       |      |      |           | 1        |       |          |     |                |           |                  |    |                        |
|   |             |           |               |         |       |      |      |           |          |       |          |     |                |           |                  |    |                        |
|   |             |           |               |         |       |      |      |           |          |       |          |     |                |           |                  |    |                        |
|   |             |           |               |         |       |      |      |           |          |       |          |     |                |           |                  |    |                        |
|   |             |           |               |         |       |      |      |           |          |       |          |     |                |           |                  |    |                        |
|   |             |           |               |         |       |      |      |           |          |       |          |     |                |           |                  |    |                        |
|   |             |           |               |         |       |      |      |           |          |       |          |     |                |           |                  |    |                        |
|   |             |           |               |         |       |      |      |           |          |       |          |     |                |           |                  |    |                        |
|   |             |           |               |         |       |      |      |           |          |       |          |     |                |           |                  |    |                        |
|   |             |           |               |         |       |      |      |           |          |       |          |     |                |           |                  |    |                        |
|   |             |           |               |         |       |      |      |           |          |       |          |     |                |           |                  |    |                        |
|   |             |           |               |         |       |      |      |           |          |       |          |     |                |           |                  |    |                        |
|   |             |           |               |         |       |      |      |           |          |       |          |     |                |           |                  |    |                        |
|   |             |           |               |         |       |      |      |           |          |       |          |     |                |           |                  |    |                        |
|   |             |           |               |         |       |      |      |           |          |       |          |     |                |           |                  |    |                        |
|   |             |           |               |         |       |      |      |           |          |       |          |     |                |           |                  |    |                        |
|   |             |           |               |         |       |      |      |           |          |       |          |     |                |           |                  |    |                        |
|   |             |           |               |         |       |      |      |           |          |       |          |     |                |           |                  |    |                        |
|   |             |           |               |         |       |      |      |           |          |       |          |     |                |           |                  |    |                        |
|   |             |           |               |         |       |      |      |           |          |       |          |     |                |           |                  |    |                        |
|   |             |           |               |         |       |      |      |           |          |       |          |     |                |           |                  |    |                        |

# 7. 결제/정산\_결제내역

| ← 공공자원등록     | 관리시스템 메인으로 |                          |                    | •        |                 |                |               |                 |         |      | 1 공유누리          | ( 기관관리자 )님 접속: | <b>₹</b> • [8 | 패이지 이동 >    |
|--------------|------------|--------------------------|--------------------|----------|-----------------|----------------|---------------|-----------------|---------|------|-----------------|----------------|---------------|-------------|
| 정책관리         | 공공자원관리     | 예약관리                     | 반납/사후관리            | 걸제/정산    | 민원관리            | 이전통계           | 서비스 관리        | 게시판             | 시스템관리   |      |                 |                |               |             |
| 결저           | /정산        | 결제내역                     |                    |          |                 |                |               |                 |         |      |                 | ń              | > 결제/정산 >     | > 정산 > 결제내역 |
| 결계           | ~          | 기관 선택                    | • ZZ0000           |          |                 |                | -7401         |                 |         |      |                 |                |               |             |
| 경산           | ^          | 거대일시<br>검색어              | 에 YYYY-MM-DC<br>선택 | YYYY-MM- |                 | = <u>39</u> 79 | 1/11월         |                 |         |      |                 |                |               |             |
| 29.2011 K/04 |            |                          |                    |          |                 |                |               | Q 조회하기          |         |      |                 |                |               |             |
| 정산내역         |            |                          |                    |          |                 |                |               |                 | _       |      |                 |                |               |             |
| 월별 매출통계      |            | 검색결과 : <mark>82</mark> 건 |                    |          |                 |                |               |                 |         |      |                 |                |               |             |
| 일별 매출통계      |            | 번호                       | 경제배승               | 74240141 | PG사 결제정<br>거래스다 | 보시스템<br>거개그애   | 거래코드          | 사프며             | (BIOEZ) | 에야배중 | 결제정보시스템<br>거래인시 | 거래수다           | 거리고아          | 거래코드        |
|              |            | 82                       | 2세간보               | 기네코지     | 7972            | 7969           | / 4  <u>-</u> | 300 200 200 100 | 1944    | 4422 | 기네코^            | 14172          | 1969          | 기대포드        |
|              |            | 81                       |                    |          |                 |                |               |                 |         |      |                 |                |               |             |
|              |            | 80                       |                    |          |                 |                |               |                 |         |      |                 |                |               |             |
|              |            | 79                       |                    |          |                 |                |               |                 |         |      |                 |                |               |             |
|              |            | 78                       |                    |          |                 |                |               |                 |         |      |                 |                |               |             |
|              |            | 77                       |                    |          |                 |                |               |                 |         |      |                 |                |               |             |
|              |            | 76                       |                    |          |                 |                |               |                 |         |      |                 |                |               |             |
|              |            | 75                       |                    |          |                 |                |               |                 |         |      |                 |                |               |             |
|              |            | 74                       |                    |          |                 |                |               |                 |         |      |                 |                |               |             |
|              |            | 73                       |                    |          |                 |                |               |                 |         |      |                 |                |               |             |
|              |            |                          |                    |          |                 |                |               |                 |         |      |                 |                |               |             |
|              |            |                          |                    |          |                 |                | 1 2           | 3 4 5 6 7       | 8 9     |      |                 |                |               |             |
|              |            |                          |                    |          |                 |                |               |                 |         |      |                 |                |               |             |
|              |            |                          |                    |          |                 |                |               |                 |         |      |                 |                |               |             |
|              |            |                          |                    |          |                 |                |               |                 |         |      |                 | _              |               |             |
|              |            |                          |                    |          |                 |                |               |                 |         |      |                 |                |               |             |

[<mark>결제/정산</mark>] 메뉴에서는 자원 예약에 따 른 결제 및 정산과 관련된 정책 및 처리 내역을 조회하고 관리할 수 있습니다.

 [결제내역] 메뉴에서는 기관별 관리 자 원의 결제 내역을 확인할 수 있습니다.

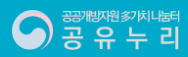

# 7. 결제/정산<mark>\_정산</mark>내역

| 1 | ← 공공자원등록급 | 관리시스템 메인으로 |                   |           | 4            |       |          |          |                 |             |             |        | 💄 공유누리 ( 기관관리자 )님 접속중 🗸 | 홈페이지 이동 >         |    |           |
|---|-----------|------------|-------------------|-----------|--------------|-------|----------|----------|-----------------|-------------|-------------|--------|-------------------------|-------------------|----|-----------|
|   | 정책관리      | 공공자원관리     | 예약관리              | 반납/사후관리   | 결제/정산        | 민원관리  | 이전통계     | 서비스 관리   | 게시판             | 시스템관리       |             |        |                         |                   | 1. | [결제/장     |
|   | -1-1      |            | 21.11.11.01       |           |              |       |          |          |                 |             |             |        |                         |                   |    | -<br>른 결제 |
|   | 결제        | /성산        | 성산내역              |           |              |       |          |          |                 |             |             |        | <b>n</b> 2 :            | 글제/상산 기 상산 기 상산내역 |    | 내역을       |
|   | 격제        | ~          | 기관 선              | 택 ZZ000   |              |       |          |          |                 |             |             |        |                         |                   |    |           |
|   | 21        |            | 정산유럽              | 형 신용카드    |              |       | •        |          |                 |             |             |        |                         |                   | 2. | [정산니      |
|   | 경산        |            | 정산날제              | 4         |              |       |          |          |                 | _           |             |        |                         |                   |    | 원의 결      |
|   | 결제내역      |            |                   |           |              |       |          |          | Q 조회하기          |             |             |        |                         |                   |    | 수 있습      |
| 4 | 정산내역      |            |                   |           |              |       |          |          |                 |             |             |        |                         |                   |    |           |
|   | 월별 매출통계   |            | 검색결과 : 0건<br>거래번호 | 정산요청 ID 정 | 산요청 일자 거래 상태 | 거래 형태 | 승인/취소 일시 | 승인/취소 금액 | 거래건에 대한 정산금액    | 거래건에 대한 수수료 | 거래건에 대한 부가세 | 총 승인건수 | 총 승인정산금액 총 취소건수         | 총 취소정산금액          |    |           |
|   | 일별 매출통계   |            |                   |           |              |       |          |          | 조회 결과가 존재하지 않습니 | ICł.        |             |        |                         |                   |    |           |
|   |           |            |                   |           |              |       |          |          |                 |             |             |        |                         |                   |    |           |
|   |           |            |                   |           |              |       |          |          | 1               |             |             |        |                         |                   |    |           |
|   |           |            |                   |           |              |       |          |          |                 |             |             |        |                         |                   |    |           |
|   |           |            |                   |           |              |       |          |          |                 |             |             |        |                         |                   |    |           |
|   |           |            |                   |           |              |       |          |          |                 |             |             |        |                         |                   |    |           |
|   |           |            |                   |           |              |       |          |          |                 |             |             |        |                         |                   |    |           |
|   |           |            |                   |           |              |       |          |          |                 |             |             |        |                         |                   |    |           |
|   |           |            |                   |           |              |       |          |          |                 |             |             |        |                         |                   |    |           |
|   |           |            |                   |           |              |       |          |          |                 |             |             |        |                         |                   |    |           |
|   |           |            |                   |           |              |       |          |          |                 |             |             |        |                         |                   |    |           |
|   |           |            |                   |           |              |       |          |          |                 |             |             |        |                         |                   |    |           |
|   |           |            |                   |           |              |       |          |          |                 |             |             |        |                         |                   |    |           |
|   |           |            |                   |           |              |       |          |          |                 |             |             |        |                         |                   |    |           |
|   |           |            |                   |           |              |       |          |          |                 |             |             |        |                         |                   |    |           |
|   |           |            |                   |           |              |       |          |          |                 |             |             |        |                         |                   |    |           |
|   |           |            |                   |           |              |       |          |          |                 |             |             |        |                         |                   |    |           |
|   |           |            |                   |           |              |       |          |          |                 |             |             |        |                         |                   |    |           |
|   |           |            |                   |           |              |       |          |          |                 |             |             |        |                         |                   |    |           |
|   |           |            |                   |           |              |       |          |          |                 |             |             |        |                         |                   |    |           |

[<mark>결제/정산</mark>] 메뉴에서는 자원 예약에 따 른 결제 및 정산과 관련된 정책 및 처리 내역을 조회하고 관리할 수 있습니다.

. [<mark>정산내역</mark>] 메뉴에서는 기관별 관리 자 원의 결제에 따른 정산 내역을 확인할 수 있습니다.

# 7. 결제/정산\_월별매출통계

2

중 유 누 리

| ← 공공자원등록        | 관리시스템 메인으로 |                  |            | 1       |              |       |           |                 |       |          |         | 💄 उन्नून्न ( गस्ट | 리자)님 접속중 ▼ | 홈페이지 이동 >      |           |
|-----------------|------------|------------------|------------|---------|--------------|-------|-----------|-----------------|-------|----------|---------|-------------------|------------|----------------|-----------|
| 정책관리            | 공공자원관리     | 예약관리             | 반납/사후관리    | 결제/정산   | 민원관리         | 이전통계  | 서비스 관리    | 게시판             | 시스템관리 |          |         |                   |            |                | 1.        |
| 결제              | /정산        | 월별매출통7           | 비          |         |              |       |           |                 |       |          |         |                   | 🏫 > 결제/정신  | > 정산 > 월별 매출통계 |           |
| 결제              |            | 기관 선택 •<br>기간 선택 | 2022-11-01 | 2022-12 | :01 🛄 오늘     | 3일 7일 | 1개월       |                 |       |          |         |                   |            |                | 2         |
| 정산              |            |                  |            |         |              |       |           | Q 조회하기          |       |          |         |                   |            |                | <i></i> . |
| 결제내역            |            | _                |            |         |              |       |           |                 |       |          |         |                   |            |                |           |
| 정산내역<br>왕병 매춘토계 |            | L                | 24         | 건수      | 예약신청<br>이용금액 |       | 미결제<br>건수 | 결제금액            |       | 결<br>할인가 | 제 실결제금액 | 건수                | 환불         | 금액             |           |
| 일별 매출통계         |            |                  |            |         |              |       | 조         | 회 결과가 존재하지 않습니다 | ł.    |          |         |                   |            |                |           |
|                 |            |                  |            |         |              |       |           |                 |       |          |         |                   |            |                |           |
|                 |            |                  |            |         |              |       |           |                 |       |          |         |                   |            |                |           |
|                 |            |                  |            |         |              |       |           |                 |       |          |         |                   |            |                |           |
|                 |            |                  |            |         |              |       |           |                 |       |          |         |                   |            |                |           |
|                 |            |                  |            |         |              |       |           |                 |       |          |         |                   |            |                |           |
|                 |            |                  |            |         |              |       |           |                 |       |          |         |                   |            |                |           |
|                 |            |                  |            |         |              |       |           |                 |       |          |         |                   |            |                |           |
|                 |            |                  |            |         |              |       |           |                 |       |          |         |                   |            |                |           |
|                 |            |                  |            |         |              |       |           |                 |       |          |         |                   |            |                |           |
|                 |            |                  |            |         |              |       |           |                 |       |          |         |                   |            |                |           |
|                 |            |                  |            |         |              |       |           |                 |       |          |         |                   |            |                |           |
|                 |            |                  |            |         |              |       |           |                 |       |          |         |                   |            |                |           |
|                 |            |                  |            |         |              |       |           |                 |       |          |         |                   |            |                |           |
|                 |            |                  |            |         |              |       |           |                 |       |          |         |                   |            |                |           |
|                 |            |                  |            |         |              |       |           |                 |       |          |         |                   |            |                |           |
|                 |            |                  |            |         |              |       |           |                 |       |          |         |                   |            |                |           |
|                 |            |                  |            |         |              |       |           |                 |       |          |         |                   |            |                |           |

[<mark>결제/정산</mark>] 메뉴에서는 자원 예약에 따 른 결제 및 정산과 관련된 정책 및 처리 내역을 조회하고 관리할 수 있습니다.

. [<mark>월별매출통계</mark>] 메뉴에서는 기관별 관 리 자원의 결제에 따른 월별 매출 통계 를 조회할 수 있습니다.

32

# 7. 결제/정산\_일별매출통계

| ← 공공자원등록관          | 관리시스템 메인으로 |                     |            | 1        |              |       |          |                 |       |          |       | 💄 공유누리 ( 기관관리 | 자 )님 접속중 ▼ | 홈페이지 이동 >        |    |
|--------------------|------------|---------------------|------------|----------|--------------|-------|----------|-----------------|-------|----------|-------|---------------|------------|------------------|----|
| 정책관리               | 공공자원관리     | 예약관리                | 반냡/사후관리    | 결계/정산    | 민원관리         | 이전통계  | 서비스 관리   | 게시판             | 시스템관리 |          |       |               |            |                  | 1. |
| 결제                 | /정산        | 일별매 <del>출통</del> ; | 계          |          |              |       |          |                 |       |          |       |               | ▲ > 결제/정산  | · > 정산 > 일별 매출통계 |    |
| 결계                 |            | 기관 선택<br>기간 선택      | 2022-11-01 | ~ 2022-1 | 2-01 🛄 오늘    | 3일 7일 | 17배월     |                 |       |          |       |               |            |                  | 2. |
| 정산                 |            |                     |            |          |              |       |          | Q 조회하기          |       |          |       |               |            |                  |    |
| 결제내역               |            |                     |            |          |              |       |          |                 |       |          |       |               |            |                  |    |
| 정산내역               |            | 1                   | 날짜         | 건수       | 예약신청<br>이용금액 |       | 미결<br>건수 | 체결제금액           | 술     | 결제<br>인가 | 실결제금액 | 건수            | 환불         | 금액               |    |
| 월별 매술동계<br>일별 매출통계 |            |                     |            |          |              |       |          | 조회 결과가 존재하지 않습니 | -ICł. |          |       | _             |            |                  |    |
|                    |            |                     |            |          |              |       |          |                 |       |          |       |               |            |                  |    |
|                    |            |                     |            |          |              |       |          |                 |       |          |       |               |            | _                |    |
|                    |            |                     |            |          |              |       |          |                 |       |          |       |               |            |                  |    |
|                    |            |                     |            |          |              |       |          |                 |       |          |       |               |            |                  |    |
|                    |            |                     |            |          |              |       |          |                 |       |          |       |               |            |                  |    |
|                    |            |                     |            |          |              |       |          |                 |       |          |       |               |            |                  |    |
|                    |            |                     |            |          |              |       |          |                 |       |          |       |               |            |                  |    |
|                    |            |                     |            |          |              |       |          |                 |       |          |       |               |            |                  |    |
|                    |            |                     |            |          |              |       |          |                 |       |          |       |               |            |                  |    |
|                    |            |                     |            |          |              |       |          |                 |       |          |       |               |            |                  |    |
|                    |            |                     |            |          |              |       |          |                 |       |          |       |               |            |                  |    |
|                    |            |                     |            |          |              |       |          |                 |       |          |       |               |            |                  |    |
|                    |            |                     |            |          |              |       |          |                 |       |          |       |               |            |                  |    |
|                    |            |                     |            |          |              |       |          |                 |       |          |       |               |            |                  |    |
|                    |            |                     |            |          |              |       |          |                 |       |          |       |               |            |                  |    |
|                    |            |                     |            |          |              |       |          |                 |       |          |       |               |            |                  |    |
|                    |            |                     |            |          |              |       |          |                 |       |          |       |               |            |                  |    |
|                    |            |                     |            |          |              |       |          |                 |       |          |       |               |            |                  |    |
|                    |            |                     |            |          |              |       |          |                 |       |          |       |               |            |                  |    |

[<mark>결제/정산</mark>] 메뉴에서는 자원 예약에 따 른 결제 및 정산과 관련된 정책 및 처리 내역을 조회하고 관리할 수 있습니다.

. [<mark>일별매출통계</mark>] 메뉴에서는 기관별 관 리 자원의 결제에 따른 일별 매출 통계 를 조회할 수 있습니다.

## 8. 민원관리\_<mark>민원내역</mark>

|             |             |                                       | 1                             |              |               |                     |     | <u>1</u> 공위 | 유누리 ( 기관관리자 )님 접속중 | ▪ 홈페이지 이동 >         |
|-------------|-------------|---------------------------------------|-------------------------------|--------------|---------------|---------------------|-----|-------------|--------------------|---------------------|
| 정책관리 공공자원관리 | 예약관리        | 반납/사후관리                               | 결제/정산 민원관리                    | 이전통계 서       | 비스 관리 게시판     | 시스템관리               |     |             |                    |                     |
| 민원관리        | 민원내역        |                                       |                               |              |               |                     |     |             |                    | ♠ > 민원관리 > 민원내9     |
|             |             |                                       |                               |              |               |                     |     |             |                    |                     |
| 원내역         | 게시판 유형      | · · · · · · · · · · · · · · · · · · · | 사유게시판 ○QnA ○관리자등록             |              |               |                     |     |             |                    |                     |
|             | 등록일         | YYYY-MM-D                             | D 🗰 ~ YYYY-MM-DD 🛄            | 오늘 3일 7일 1개월 |               |                     |     |             |                    |                     |
|             | 답변상태        | 전체 ○ 단                                | 민원접수(미답변) ○ 기관이관(미답변) ○ 처     | 리완료(답변완료)    |               |                     |     |             |                    |                     |
|             | 담당자         |                                       |                               |              |               |                     |     |             |                    |                     |
|             |             |                                       |                               |              | Q <u>র</u> হা |                     |     |             |                    |                     |
|             |             |                                       |                               |              |               |                     |     |             |                    |                     |
|             | 검색결과 : 264건 |                                       |                               |              |               |                     |     |             |                    | 엑셀다운로드 )            |
|             | No          | 유형                                    |                               | 계목           |               | 배정일시                | 담당자 | 답변상태        | 답변여부               | 답변일시                |
|             | 264         | 질문과답변                                 | [이용문의] 이용예약 승인대기              |              |               | 2022-11-04 09:47:05 |     | 처리완료        | 답변완료               | 2022-11-04 09:49:56 |
|             | 263         | 참여마당                                  | 공유누리 홈페이지 내 생활 SOC 단어 건의드립니다  | H            |               | 2022-11-01 09:03:29 |     | 처리완료        | 답변완료               | 2022-11-01 09:04:29 |
|             | 262         | 질문과답변                                 | [이용문의] 예약확인 부탁드립니다            |              |               | 2022-10-26 10:09:34 |     | 처리완료        | 답변완료               | 2022-10-26 10:10:25 |
|             | 261         | 관리자등록                                 | 간편예약문의 처리 관련                  |              |               | 2022-10-24 09:55:58 |     | 처리완료        | 답변완료               | 2022-10-24 10:40:36 |
|             | 260         | 관리자등록                                 | 기관관리자 메일주소 변경 관련              |              |               | 2022-10-21 15:23:08 |     | 처리완료        | 답변완료               | 2022-10-21 17:07:38 |
|             | 259         | 질문과답변                                 | [이용문의] 예약확인부탁드립니다             |              |               | 2022-09-27 09:46:33 |     | 처리완료        | 답변완료               | 2022-09-27 09:46:45 |
|             | 258         | 질문과답변                                 | [개선사항] 시설이용예약독점의 계한           |              |               | 2022-09-26 09:20:38 |     | 처리완료        | 답변완료               | 2022-09-26 09:26:33 |
|             | 257         | 관리자등록                                 | 기관담당자 비밀번호 분실                 |              |               | 2022-09-23 14:08:07 |     | 처리완료        | 답변완료               | 2022-09-23 15:12:09 |
|             | 256         | 질문과답변                                 | [이용문의] 예약번호:DI15Q1103629 반납관련 |              |               | 2022-09-19 10:05:23 |     | 처리완료        | 답변완료               | 2022-09-19 13:11:51 |
|             | 255         | 질문과답변                                 | [민원] 반납                       |              |               | 2022-09-19 08:49:37 |     | 처리완료        | 답변완료               | 2022-09-19 08:50:59 |
|             |             |                                       |                               | **           | 1 2 3 4 5 6 7 | 8 9 10 > >>         |     |             |                    |                     |
|             |             |                                       |                               |              |               |                     |     |             |                    |                     |
|             |             |                                       |                               |              |               |                     |     |             |                    |                     |
|             |             |                                       |                               |              |               |                     |     |             |                    |                     |
|             |             |                                       |                               |              |               |                     |     |             |                    |                     |
|             |             |                                       |                               |              |               |                     |     |             |                    |                     |
|             |             |                                       |                               |              |               |                     |     |             |                    |                     |
|             |             |                                       |                               |              |               |                     |     |             |                    |                     |
|             |             |                                       |                               |              |               |                     |     |             |                    |                     |

[<mark>민원관리</mark>] 메뉴에서는 공유누리 자유게 시판 및 Q&A 게시판에 등록된 게시글 을 조회하고 답변을 관리할 수 있습니다.

[민원내역] 메뉴에서는 공유누리 게시
 판 종류별 게시글 목록과 상세 내용을
 조회하고 답변이 필요한 게시글의 답변
 을 등록하고 관리할 수 있습니다.

### 9. 이전통계\_리뉴얼이전 통계

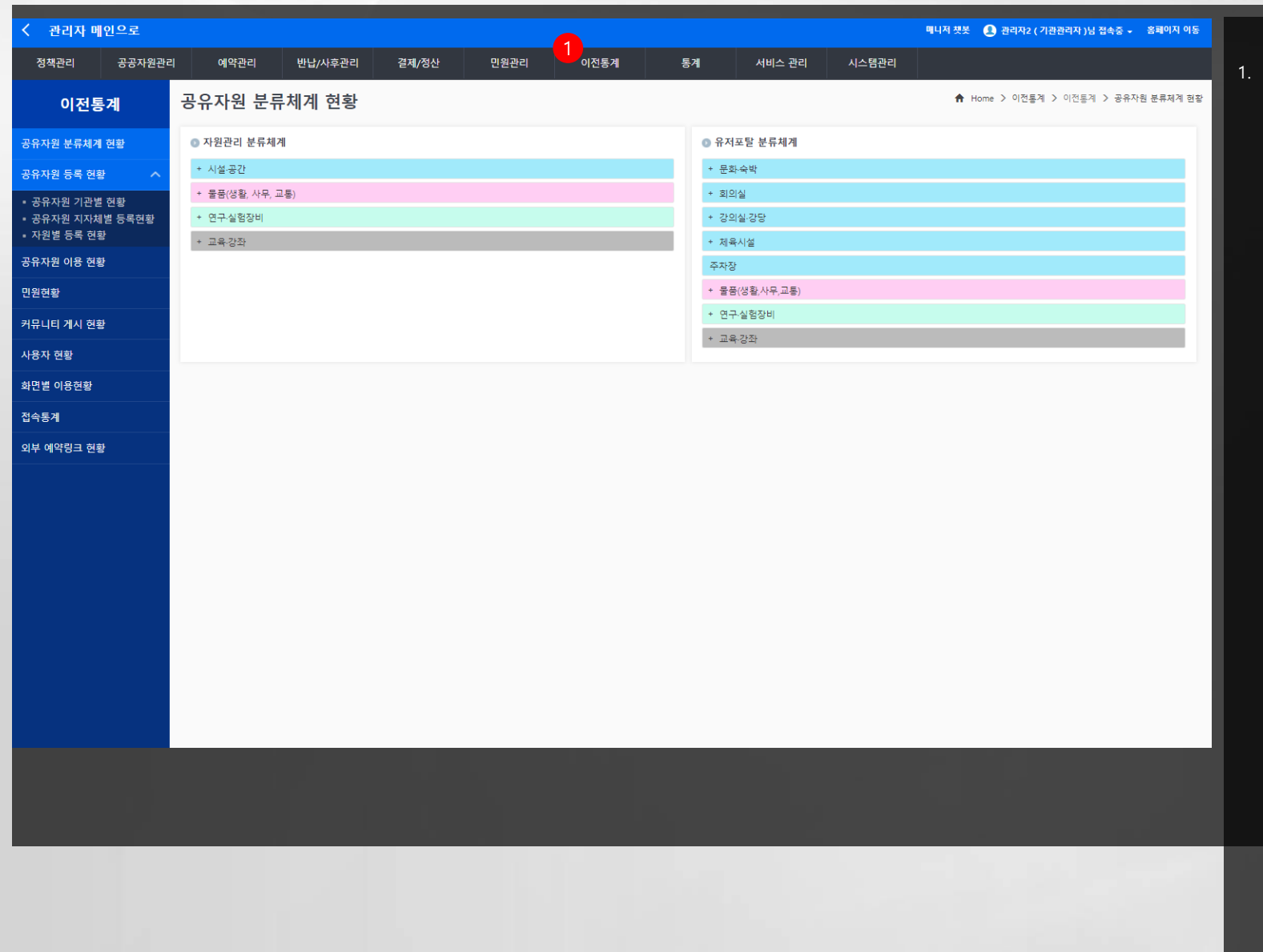

 [이전통계] 메뉴에서는 통계의 연속성을 위하여 공유누리 리뉴얼 오픈 이전에 제 공하던 통계를 기존 그대로 연속하여 조 회할 수 있습니다.

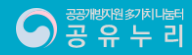

# 11. 서비스관리\_미니홈페이지\_기관정보관리

| ← 공공자원등록관리시스템 메인으로                             |                                                                               |                                                               |                              |      | •      |     |       | 💄 공유누리 | ( 기관관리자 )님 접속중 • | 홈페이지 이동 >      |          |                                                                                                   |
|------------------------------------------------|-------------------------------------------------------------------------------|---------------------------------------------------------------|------------------------------|------|--------|-----|-------|--------|------------------|----------------|----------|---------------------------------------------------------------------------------------------------|
| <sup>정책관리</sup> 공공자원관리<br>서비스 관리               | <sup>예약관리 반납</sup><br>기관정보 관리                                                 | /사후관리 결계/정산                                                   | 민원관리                         | 이전통계 | 서비스 관리 | 게시판 | 시스템관리 |        | 🏠 > 서비스 관리 🗲     | 미니 홈페이지 > 기관정보 | 1.<br>관리 | [ <mark>서비스관리</mark> ] 메뉴에서는 공유누리에 자<br>원을 등록한 기관의 자체 미니 홈페이지<br>를 등록하고 관리할 수 있습니다.               |
| 미니 홈페이지 ^<br>7<br>7관광보 관리<br>기관자원 관리<br>계사물 관리 | 기관정보 및 담당자 정보<br>기관 성택 •<br>기관 명 •<br>장소 / 위치 •<br>단당자 정보 •<br>면락처 •<br>이미일 • | 2<br>Z20000<br>환왕2전부<br>서울특별시 한강대로<br>공유누리<br>010<br>eshare @ | 0000 - 0000<br>korea,tr      |      | ]      |     |       |        |                  |                | 2.       | [ <mark>기관정보관리</mark> ] 메뉴에서는 공유누리에<br>자원을 등록한 기관의 미니 홈페이지에<br>서 보여지는 기관 정보를 등록하고 관리<br>할 수 있습니다. |
|                                                | 의부 홈페이지<br>미리보기                                                               |                                                               | 10 L 1 1 1 2 8-1 1 1 4 3 4 1 |      |        | 수경  |       |        |                  |                |          |                                                                                                   |
|                                                |                                                                               |                                                               |                              |      |        |     |       |        |                  |                |          |                                                                                                   |
|                                                |                                                                               |                                                               |                              |      |        |     |       |        |                  |                | l        |                                                                                                   |
|                                                |                                                                               |                                                               |                              |      |        |     |       |        |                  |                | 1        |                                                                                                   |

## 11. 서비스관리\_미니홈페이지\_기관자원관리

| ← 공공자원등록관 | 리시스템 메인으로 |               |                                                   |                              |                        |                           | 4      |                                 |         |                               |                       | <b>1</b> 공위                                       | 유누리 ( 기관관리       | 자)님 접속중 •         | 홈페이지 이동 >                   |
|-----------|-----------|---------------|---------------------------------------------------|------------------------------|------------------------|---------------------------|--------|---------------------------------|---------|-------------------------------|-----------------------|---------------------------------------------------|------------------|-------------------|-----------------------------|
| 정책관리      | 공공자원관리    | 예약관           | 년리 반납/·                                           | 사후관리                         | 결제/정산 민원관              | 리 이전통계                    | 서비스 관리 | 게시판                             | 시스팀     | <b>넴관리</b>                    |                       |                                                   |                  |                   |                             |
| 서비스       | - 관리      | 기관지           | \원 관리                                             |                              |                        |                           |        |                                 |         |                               |                       |                                                   | ₩>               | 서비스 관리 >          | 미니 홈페이지 > 기관자원 관리           |
| 미니 홈페이지   |           |               | 기관 선택 • Z                                         | Z0000                        |                        |                           |        |                                 | 자원 분류   | ● 유저포탈분류 ○ 2                  | 자원관리 분류               |                                                   |                  | 154               |                             |
| 기기가나 기기   |           | _             | 등록기간                                              | YYYY-MM-DD                   | YYYY-MM-DD             | 오늘 3일 7일                  | 1개월    |                                 |         | 내문듀 선택                        | ▼ 중문                  | 유선택                                               | ▼ 소문류 (          | 14                | •                           |
| 기관정보 관디   |           |               | 자원번호                                              |                              |                        |                           |        |                                 | 자원상태    | <ul> <li>전체 〇 정상 (</li> </ul> | ) 손실 🔿 망실             |                                                   |                  |                   |                             |
| 기관자원 관리   |           |               | 자원 명칭                                             |                              |                        |                           |        |                                 | 사용 & 승인 | 사용여부 전체                       | ▼ 승인여부                | 전체 ▼                                              |                  |                   |                             |
| 게시물 관리    |           |               | 담당자                                               |                              |                        |                           |        |                                 | 등록자     |                               |                       |                                                   |                  |                   |                             |
|           |           | 조회 - No.<br>1 | 목록 10 ♥ 검<br>자원번호<br>DI30Q2308198<br>DG1505005859 | 생결과: 25건<br>기관<br>Vtw<br>Vtw | 명 자원분류<br>주민자치프로<br>고양 | · 자원구분<br>그램 교육강좌<br>교육강좌 | 자산번호 태 | 지원<br>자원·<br>스트11<br>유누리 테스트 자원 | 29 N 00 | 담당자<br>voc15<br>voc14         | 등록자<br>voc12<br>voc14 | 등록일<br>2022-09-30 17:23:08<br>2022-07-15 15:50:05 | 승인여부<br>승인<br>승인 | 사용여부<br>사용<br>미사용 | 역분다운로드 ><br>권리<br>복사1 수정1 ^ |
|           |           | 3             | DG15M0847815                                      | vtw                          | 연수원시설                  | 설 숙박시설                    | we     | erwre                           |         | voc12                         | voc12                 | 2022-07-15 13:08:47                               | 승인               | 미사용               | 복사 ! 수정 !                   |
|           |           | 4             | DF14P5106268                                      | vtw                          | 대회의실                   | 시설·공간                     | tes    | it벽산123444                      |         | 공유누리                          | 공유누리                  | 2022-06-14 16:51:06                               | 승인               | 미사용               | 복사 / 수정 /                   |
|           |           | 5             | DF14P4854186                                      | vtw                          | 소회의실                   | 시설·공간                     | VT     | W 테스트 자원15                      |         | 관리자13                         | voc12                 | 2022-06-14 16:48:54                               | 승인               | 사용                | 복사 ! 수정 !                   |
|           |           | 6             | DE19Q1742050                                      | vtw                          | 문화운동교                  | l실 시설·공간                  | ĘĮ     | 스트_자원1                          |         | 관리자12                         | voc12                 | 2022-05-19 17:17:42                               | 승인               | 미사용               | 복사 ! 수정 !                   |
|           |           | 7             | DE18Q4050000                                      | vtw                          | 방역물품                   | 물품(생활, 사무, 교통)            | 자      | 원등록_테스트                         |         | voc14                         | voc14                 | 2022-05-18 17:40:50                               | 승인               | 미사용               | 복사 ! 수정 !                   |
|           |           | 8             | DE18Q3701326                                      | vtw                          | 방역물품                   | 물품(생활, 사무, 교통)            | 자      | 원_테스트_20220518                  |         | voc12                         | voc12                 | 2022-05-18 17:37:01                               | 승인               | 미사용               | 복사 ! 수정 !                   |
|           |           | 9             | DD14Q4151182                                      | vtw                          | 축구장                    | 시설·공간                     | 4      | 구장_테스트_자원                       |         |                               |                       | 2022-04-14 17:41:51                               | 승인               | 미사용               | 복사 ! 수정 !                   |
|           |           | 10            | DD05T0024606                                      | vtw                          | 소회의실                   | 시설·공간                     | Ę      | 스트 회의실                          |         |                               |                       | 2022-04-05 20:00:24                               | 승인               | 미사용               | 복사 / 수정 /                   |

 [서비스관리] 메뉴에서는 공유누리에 자 원을 등록한 기관의 자체 미니 홈페이지 를 등록하고 관리할 수 있습니다.

 [기관자원관리] 메뉴에서는 공유누리에 자원을 등록한 기관의 미니 홈페이지에 서 보여지는 자원 정보를 등록하고 관리 할 수 있습니다.

1 2 3

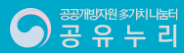

## 11. 서비스관리\_미니홈페이지\_게시물관리

| ← 공공자원등록관 | 반리시스템 메인으로 |         |                             |          |           |              | 4      |      |       |      | <u>1</u> 공위         | 우누리 ( 기관관리자 )님 접속중 · | ▪ 홈페이지 이동 >        |    |  |
|-----------|------------|---------|-----------------------------|----------|-----------|--------------|--------|------|-------|------|---------------------|----------------------|--------------------|----|--|
| 정책관리      | 공공자원관리     | 예약관리    | 반납/사후관리                     | 결제/정산    | 민원관리      | 이전통계         | 서비스 관리 | 게시판  | 시스템관리 |      |                     |                      |                    | 1. |  |
| 서비스       | 느 관리       | 게시물 관리  | 1                           |          |           |              |        |      |       |      |                     | 🏠 > 서비스 관리           | > 미니 홈페이지 > 게시물 관리 |    |  |
| 미니 홈페이지   | ^          | 기관 선택   | • ZZ000                     |          |           | •            |        |      |       |      |                     |                      |                    |    |  |
| 기관정보 관리   |            | 등록기간    | YYYY-MM-DD                  | — YYYY-М | MM-DD 🛄 오 | ·<br>물 3일 7일 | 1개월    |      |       |      |                     |                      |                    | 2. |  |
| 기관자원 관리   |            | 공지여부    | <ul> <li>전체 ○ 공자</li> </ul> | 이 미공지    |           |              |        |      |       |      |                     |                      |                    |    |  |
| 게시물 관리    |            | 사용여부    | 사용                          |          |           | •            |        |      |       |      |                     |                      |                    |    |  |
|           |            | 검색어     | 제목+내용                       |          |           | •            |        |      |       |      |                     |                      |                    |    |  |
|           |            |         |                             |          |           |              |        | Q 조회 |       |      |                     |                      |                    |    |  |
|           |            |         |                             |          |           |              |        |      | _     |      |                     |                      |                    |    |  |
|           |            | 조회 목록 ( | 10 🗸 검색결                    | 1과 : 1건  |           |              |        |      |       |      |                     |                      | + 등록 X 선택삭제        |    |  |
|           |            |         | No,                         |          |           | 제목           |        |      | 파일    | 작성자  | 작성일                 | 조회수                  | 관리                 |    |  |
|           |            | 0 1     | 테스트 공지사항입니                  | 다.       |           |              |        |      | 0     | 공유누리 | 2021-11-25 16:17:03 | 4                    | 수정 >               |    |  |
|           |            |         |                             |          |           |              |        |      |       |      |                     |                      |                    |    |  |
|           |            |         |                             |          |           |              |        |      |       |      |                     |                      |                    |    |  |
|           |            |         |                             |          |           |              |        |      |       |      |                     |                      |                    |    |  |
|           |            |         |                             |          |           |              |        |      |       |      |                     |                      |                    |    |  |
|           |            |         |                             |          |           |              |        |      |       |      |                     |                      |                    |    |  |
|           |            |         |                             |          |           |              |        |      |       |      |                     |                      |                    |    |  |
|           |            |         |                             |          |           |              |        |      |       |      |                     |                      |                    |    |  |
|           |            |         |                             |          |           |              |        |      |       |      |                     |                      |                    |    |  |
|           |            |         |                             |          |           |              |        |      |       |      |                     |                      |                    |    |  |

[<mark>서비스관리</mark>] 메뉴에서는 공유누리에 자 원을 등록한 기관의 자체 미니 홈페이지 를 등록하고 관리할 수 있습니다.

. [게시물관리] 메뉴에서는 공유누리에 자원을 등록한 기관의 미니 홈페이지에 서 보여지는 게시글을 등록하고 관리할 수 있습니다.

# 11. 시스템관리\_회원관리\_부정사용자관리

| c       0.00000000000000000000000000000000000                                                                                                    |          |             |         | 15.4    |        |      |      |        |              |           |             |           |                   |                       |    |                          |
|----------------------------------------------------------------------------------------------------|----------|-------------|---------|---------|--------|------|------|--------|--------------|-----------|-------------|-----------|-------------------|-----------------------|----|--------------------------|
| 921       924423       8241       924424       924424       92442       924424       924424       924424       924424       924424       924424       924424       924424       924424       924424       924424       924424       924424       924424       924424       924424       924424       924424       924424       924424       924424       924424       924424       924424       924424       924424       924424       924424       924424       924424       924424       924424       924424       924424       924424       924424       924424       924424       924424       924424       924424       924424       924424       924424       924424       924424       924424       924424       924424       924424       924424       924424       924424       924424       924424       924424       9244244       9244244       9244244       9244244       9244244       9244244       92442444       9244244       9244244       9244444       9244244       9244444       92442444       92444444       92444444       924444444       924444444       92444444       924444444       924444444       924444444       924444444       9244444444       9244444444       9244444444       9244444444444       92444444444                                                                                                    | ← 공공자원등록 | 록관리시스템 메인으로 |         |         |        |      |      |        |              |           |             | 💄 공유누리(기관 | 반관리자 )님 접속중 ▼     | 홈페이지 이동 >             |    |                          |
| ALAGRAPH       # A Adda A adda A adda A                 | 정책관리     | 공공자원관리      | 예약관리    | 반납/사후관리 | 결제/정산  | 민원관리 | 이전통계 | 서비스 관리 | 게시판          | 시스템관      | 4           |           |                   |                       | 1. | [시스템관리] 메뉴에서는 공유누리 부정    |
| 4/42827       #2/4/3/45       #2/4/3/45       #2/4/3/45       #2/4/3/45       #2/4/3/45       #2/4/3/45       #2/4/3/45       #2/4/3/45       #2/4/3/45       #2/4/3/45       #2/4/3/45       #2/4/3/45       #2/4/3/45       #2/4/3/45       #2/4/3/45       #2/4/3/45       #2/4/3/45       #2/4/3/45       #2/4/3/45       #2/4/3/45       #2/4/3/45       #2/4/3/45       #2/4/3/45       #2/4/3/45       #2/4/3/45       #2/4/3/45       #2/4/3/45       #2/4/3/45       #2/4/3/45       #2/4/3/45       #2/4/3/45       #2/4/3/45       #2/4/3/45       #2/4/3/45       #2/4/3/45       #2/4/3/45       #2/4/3/45       #2/4/3/45       #2/4/3/45       #2/4/3/45       #2/4/3/45       #2/4/3/45       #2/4/3/45       #2/4/3/45       #2/4/3/45       #2/4/3/45       #2/4/3/45       #2/4/3/45       #2/4/3/45       #2/4/3/45       #2/4/3/45       #2/4/3/45       #2/4/3/45       #2/4/3/45       #2/4/3/45       #2/4/3/45       #2/4/3/45       #2/4/3/45       #2/4/3/45       #2/4/3/45       #2/4/3/45       #2/4/3/45       #2/4/3/45       #2/4/3/45       #2/4/3/45       #2/4/3/45       #2/4/3/45       #2/4/3/45       #2/4/3/45       #2/4/3/45       #2/4/3/45       #2/4/3/45       #2/4/3/45       #2/4/3/45       #2/4/3/45       #2/4/3/45       #2/4/3/45       #2/4/3/45       #2/4/3/45       #2/4/3/45                                                                                                    |          |             |         |         |        |      |      |        |              |           |             |           |                   |                       |    | ·<br>사용자아 기과단당자이 승인을 과리학 |
| * ded         ************************************                                                                                                    | 시스       | :템관리        | 부정사용자   | 목록      |        |      |      |        |              |           |             |           | \Lambda > 시스템관리 > | 회원관리 > <b>부정사용자관리</b> |    |                          |
| Imped         Imped         Imped <td< td=""><td></td><td></td><td></td><td></td><td></td><td></td><td></td><td></td><td></td><td></td><td></td><td></td><td></td><td></td><td></td><td>ㅜ ᆻ답니니.</td></td<>                                                                                                    |          |             |         |         |        |      |      |        |              |           |             |           |                   |                       |    | ㅜ ᆻ답니니.                  |
| ************************************                                                                                                    | 회원관리     |             | 기관 선택   | ZZ0000  |        |      |      |        |              |           |             |           |                   |                       |    |                          |
| 1944         1944         0.8X 7:201 20 20 24 2 20 20 4 2 20 20 4 2 20 20 4 2 20 20 4 2 20 20 4 2 20 20 4 2 20 20 4 2 20 20 4 2 20 20 4 2 20 20 4 2 20 20 4 2 20 20 20 4 2 20 20 20 4 2 20 20 20 20 20 20 20 20 20 20 20 20 2                                                                                                    | 2        |             | 검색조건    | 선택하세요   |        |      | •    |        |              |           |             |           |                   |                       | 2. | [부정사용자관리] 메뉴에서는 공유누리     |
| Provide 41       Provide 42       ARATE Solidio 2 Provide 49       ARATE Solidio 2 Provide 49                                                                                                    | 구성사용사관니  |             | 검색키워드   | Ξ       |        |      |      | _      |              |           |             |           |                   |                       |    | 이용자 가운데 운영 정책을 위반한 부정    |
| Edge (a)         61         AL-1998 129         (a)                                                                                                    | 기관남당자 관리 |             |         |         |        |      |      |        | Q <u>조</u> 회 |           |             |           |                   |                       |    | 사용자를 조회하고 관리할 수 있습니다.    |
| Image: state state |          |             |         |         |        |      |      |        |              |           |             |           |                   |                       |    |                          |
|                                                                                                    |          |             | 부정이용자 목 | 록       |        |      |      |        |              |           |             |           |                   |                       |    |                          |
|                                                                                                    |          |             | 검색결과:0건 |         | 010151 |      | 012  |        |              |           |             |           | 41E1              |                       |    |                          |
|                                                                                                    |          |             |         |         | 아이니    |      | 이금   | 자료가    | 없습니다. 다른 검색조 | 건을 선택해주세요 | 의근 #경위면 월경철 |           | 34                |                       |    |                          |
|                                                                                                    |          |             |         |         |        |      |      |        |              |           |             |           |                   |                       |    |                          |
|                                                                                                    |          |             |         |         |        |      |      |        |              |           |             |           |                   |                       |    |                          |
|                                                                                                    |          |             |         |         |        |      |      |        |              |           |             |           |                   |                       |    |                          |
|                                                                                                    |          |             |         |         |        |      |      |        |              |           |             |           |                   |                       |    |                          |
|                                                                                                    |          |             |         |         |        |      |      |        |              |           |             |           |                   |                       |    |                          |
|                                                                                                    |          |             |         |         |        |      |      |        |              |           |             |           |                   |                       |    |                          |
|                                                                                                    |          |             |         |         |        |      |      |        |              |           |             |           |                   |                       |    |                          |
|                                                                                                    |          |             |         |         |        |      |      |        |              |           |             |           |                   |                       |    |                          |
|                                                                                                    |          |             |         |         |        |      |      |        |              |           |             |           |                   |                       |    |                          |
|                                                                                                    |          |             |         |         |        |      |      |        |              |           |             |           |                   |                       |    |                          |
|                                                                                                    |          |             |         |         |        |      |      |        |              |           |             |           |                   |                       |    |                          |
|                                                                                                    |          |             |         |         |        |      |      |        |              |           |             |           |                   |                       |    |                          |
|                                                                                                    |          |             |         |         |        |      |      |        |              |           |             |           |                   |                       |    |                          |
|                                                                                                    |          |             |         |         |        |      |      |        |              |           |             |           |                   |                       |    |                          |
|                                                                                                    |          |             |         |         |        |      |      |        |              |           |             |           |                   |                       |    |                          |
|                                                                                                    |          |             |         |         |        |      |      |        |              |           |             |           |                   |                       |    |                          |
|                                                                                                    |          |             |         |         |        |      |      |        |              |           |             |           |                   |                       |    |                          |
|                                                                                                    |          |             |         |         |        |      |      |        |              |           |             | _         |                   |                       |    |                          |
|                                                                                                    |          |             |         |         |        |      |      |        |              |           |             |           |                   |                       |    |                          |
|                                                                                                    |          |             |         |         |        |      |      |        |              |           |             |           |                   |                       |    |                          |
|                                                                                                    |          |             |         |         |        |      |      |        |              |           |             |           |                   |                       |    |                          |
|                                                                                                    |          |             |         |         |        |      |      |        |              |           |             |           |                   |                       |    |                          |

공 유 누 리

# 11. 시스템관리\_회원관리\_기관담당자관리

| 시스템관리 기관 | 가관 선택 ZZ0000                                          |      |   |              |                | 🏚 > 시스템관리  | > 회원관리 > 기관담당자 |
|----------|-------------------------------------------------------|------|---|--------------|----------------|------------|----------------|
| 실관리 ^    | 기관 선택 ZZ0000                                          |      |   |              |                |            |                |
|          |                                                       |      |   |              |                |            |                |
|          | 검색조건 선택하세요                                            |      | • |              |                |            |                |
| 사용사관디    | 검색키워드 선택하세요                                           |      | • |              |                |            |                |
| 담당자 관리   |                                                       |      |   | Q <u>7</u> 회 |                |            |                |
|          |                                                       |      |   |              |                |            |                |
|          |                                                       |      |   |              |                |            |                |
| 기관 기관    | 관 <b>담당자 목록</b><br><sup>4</sup> 결과: <mark>25</mark> 건 |      |   |              |                |            |                |
|          | 번호                                                    | 소속기관 |   | 이용자이름        | 아이디            | 등록일        | 기관담당자 승인여부     |
|          | 1 vtw                                                 |      |   |              |                | 2022-10-28 | 미승인            |
|          | 2 vtw                                                 |      |   |              |                | 2022-10-20 | 승인             |
| _        | 3 vtw                                                 |      |   |              |                | 2022-08-25 | 승인             |
|          | 4 vtw                                                 |      |   |              |                | 2022-07-18 | 승인             |
|          | 5 vtw                                                 |      |   |              |                | 2022-03-03 | 미승인            |
| _        | 6 vtw                                                 |      |   | 담당자1         | id_dev_instt1  | 2020-03-12 | 승인             |
|          | 7 vtw                                                 |      |   | 담당자10        | id_dev_instt10 | 2020-03-12 | <u>승인</u>      |
| - 10     | 8 vtw                                                 |      |   | 담당자11        | id_dev_instt11 | 2020-03-12 | 승인             |
|          | 9 vtw                                                 |      |   | 담당자12        | id_dev_instt12 | 2020-03-12 | ( 승인 )         |
| - 1      | 10 vtw                                                |      |   | 담당자13        | id_dev_instt13 | 2020-03-12 | 승인             |

[시스템관리] 메뉴에서는 공유누리 부정 사용자와 기관담당자의 승인을 관리할 수 있습니다.

. [기관담당자관리] 메뉴에서는 기관별 공공자원 등록관리 담당자의 권한 신청 내역을 확인하고 승인 결과를 관리할 수 있습니다.

공 유 누 리

# 11. 시스템관리\_회원관리\_기관담당자관리

| ← | 공공자원등록관리               | 리시스템 메인으로      |                                                           |                                                                    |                         |      |      |                 |      | 4        | 💄 공유누리 ( 기관관리자 )님 접속중 🗸 | 홈페이지 이동 > |    |                                                                                                |
|---|------------------------|----------------|-----------------------------------------------------------|--------------------------------------------------------------------|-------------------------|------|------|-----------------|------|----------|-------------------------|-----------|----|------------------------------------------------------------------------------------------------|
| 2 | <sup>정책관리</sup><br>시스턴 | 공공자원관리<br>]]관리 | 예약관리                                                      | 반납/시후관리                                                            | 결제/정산                   | 민원관리 | 이전통계 | 서비스 관리          | 게시판  | 시스템관리    |                         | ń         | 1. | [ <mark>시스템관리</mark> ] 메뉴에서는 공유누리 부정<br>사용자와 기관담당자의 승인을 관리할<br>수 있습니다.                         |
| Ē | 원관리                    | ~              | 회원아이디<br>회원이름<br>직위<br>전화번호<br>내선번호<br>이메일주J<br>우편번호      | 내 id_dev_instt'<br>당당차1<br>수행업체1<br>010-0000-0-<br>b id_dev_instt' | 1<br><br>1@tes          |      |      |                 |      |          |                         |           | 2. | [ <mark>기관담당자관리</mark> ] 메뉴에서는 기관별<br>공공자원 등록관리 담당자의 권한 신청<br>내역을 확인하고 승인 결과를 관리할 수<br>있습니다.   |
|   |                        |                | 주소<br>상세주소<br>기안입일<br>기관명<br>소속정보<br>기관당당자 요?<br>기관당당자 요? | 2020-03-12<br>vtw (Z20000<br>스속이 확인되<br>성역부 승인된 기관달<br>2산상태 승인     | 0)<br>었습니다.<br>'당자 입니다. |      |      |                 |      |          |                         |           | 3. | 공유누리 포털에서 기관담당자로 회원<br>가입 후 권한을 신청한 기관회원의 권한<br>신청 상세 내용을 조회하고 승인 및 반<br>려 여부를 결정하고 관리할 수 있습니다 |
|   |                        |                | 1680161                                                   |                                                                    |                         |      |      | <del>소속</del> ች | 소 반려 | <u> </u> |                         |           |    |                                                                                                |
|   |                        |                |                                                           |                                                                    |                         |      |      |                 |      |          |                         |           |    |                                                                                                |
|   |                        |                |                                                           |                                                                    |                         |      |      |                 |      |          |                         |           |    |                                                                                                |
| L |                        |                |                                                           |                                                                    |                         |      |      |                 |      |          |                         |           |    |                                                                                                |

공 유 누 리

# 감사합니다

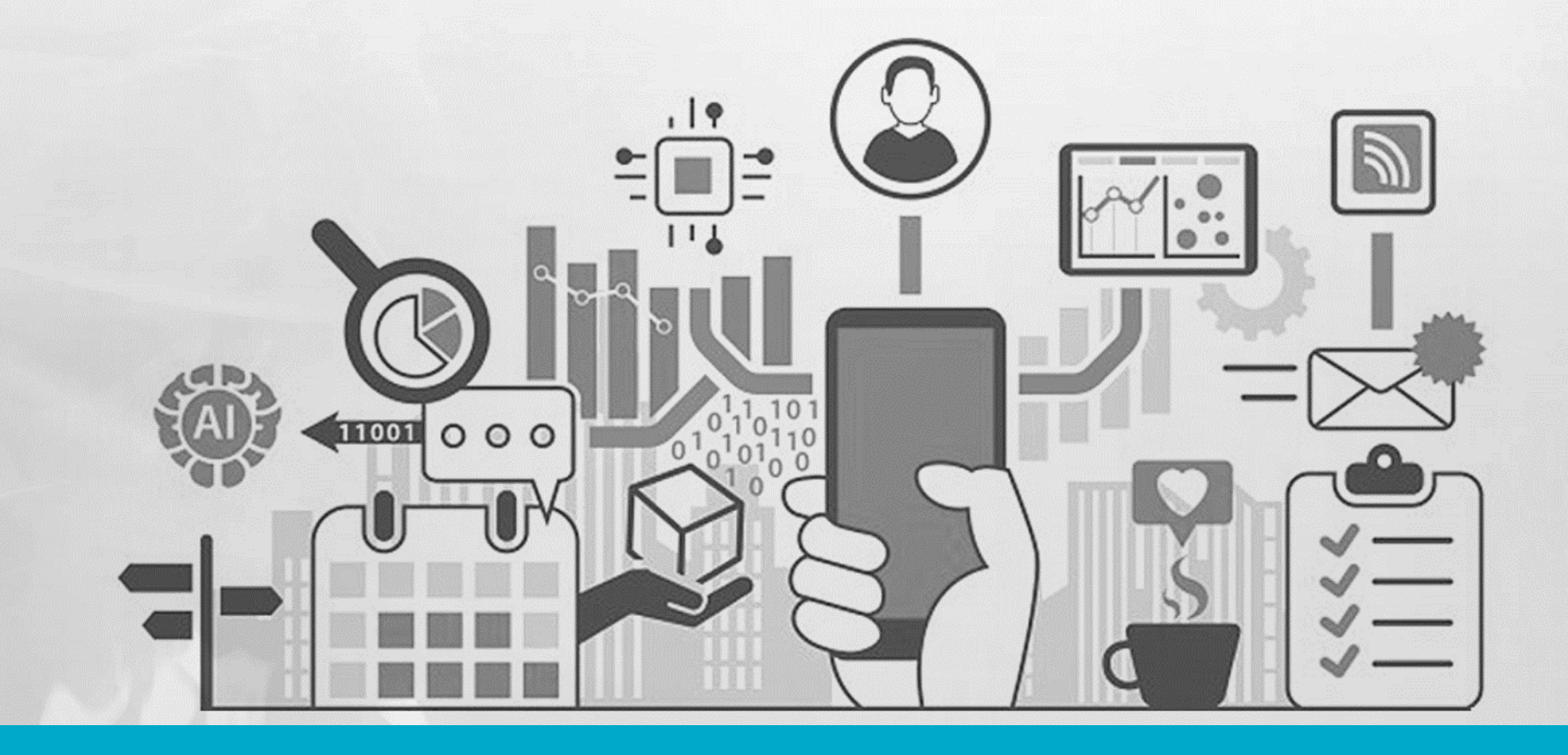